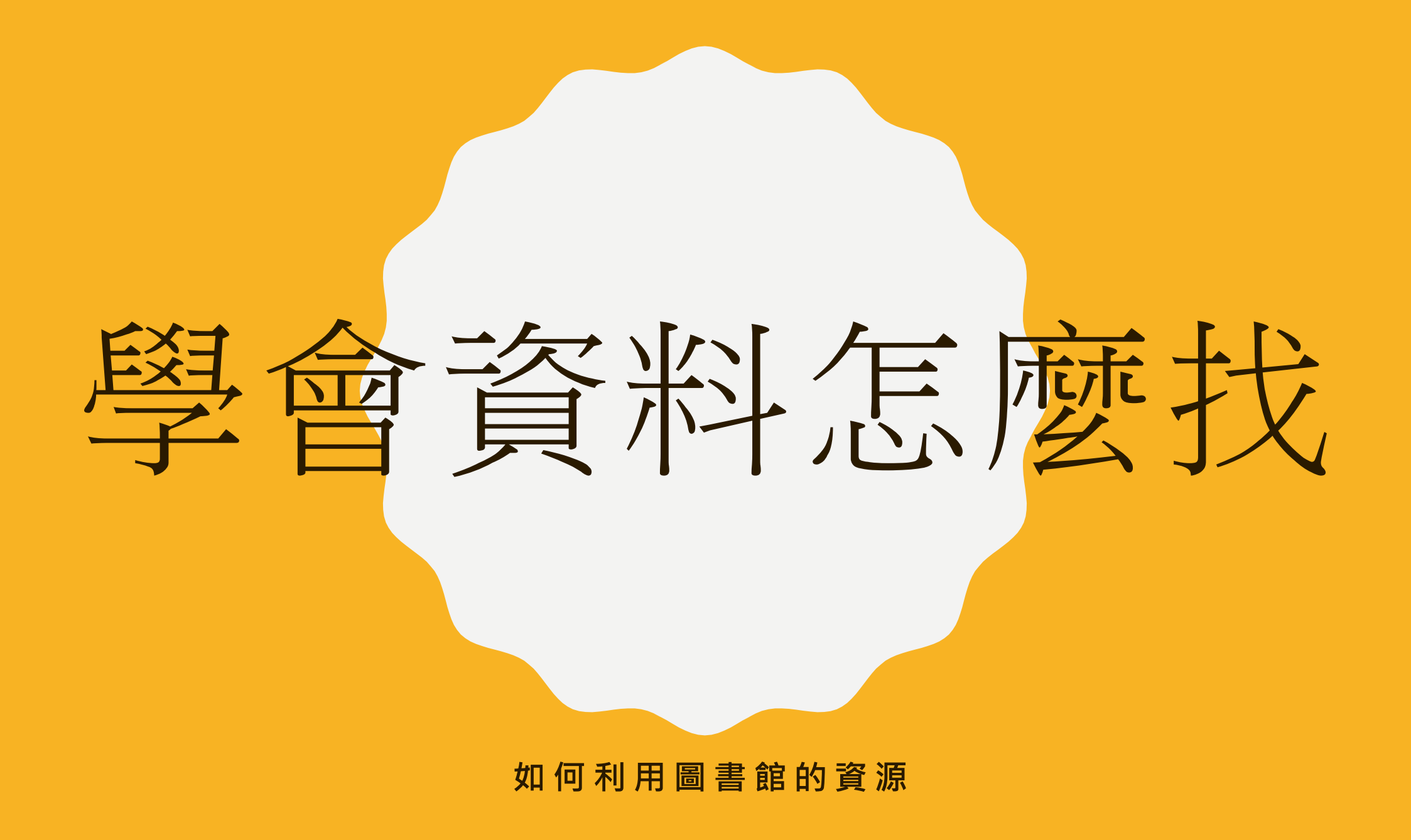

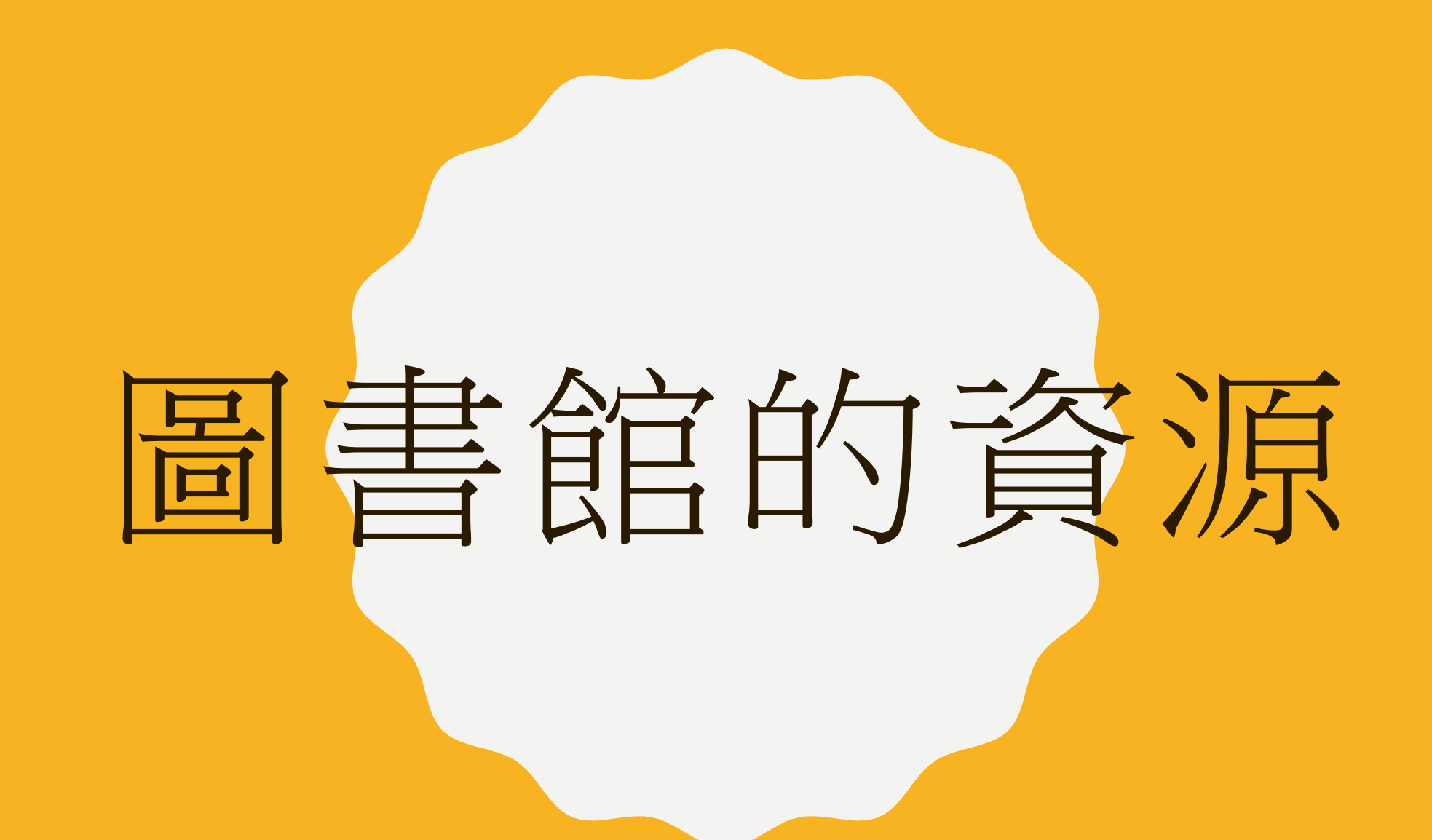

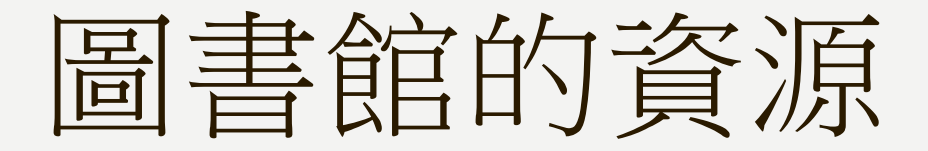

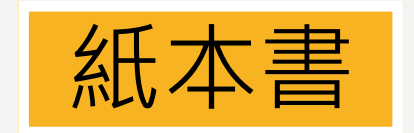

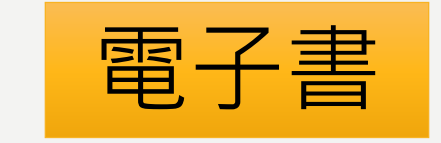

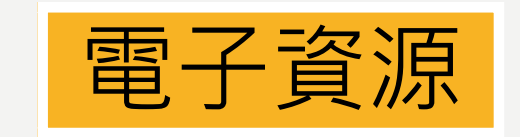

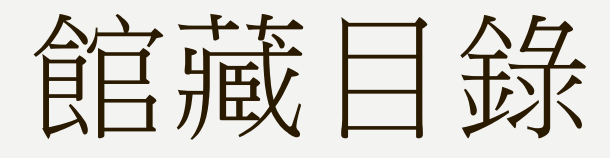

■資處官網
 →館藏查詢

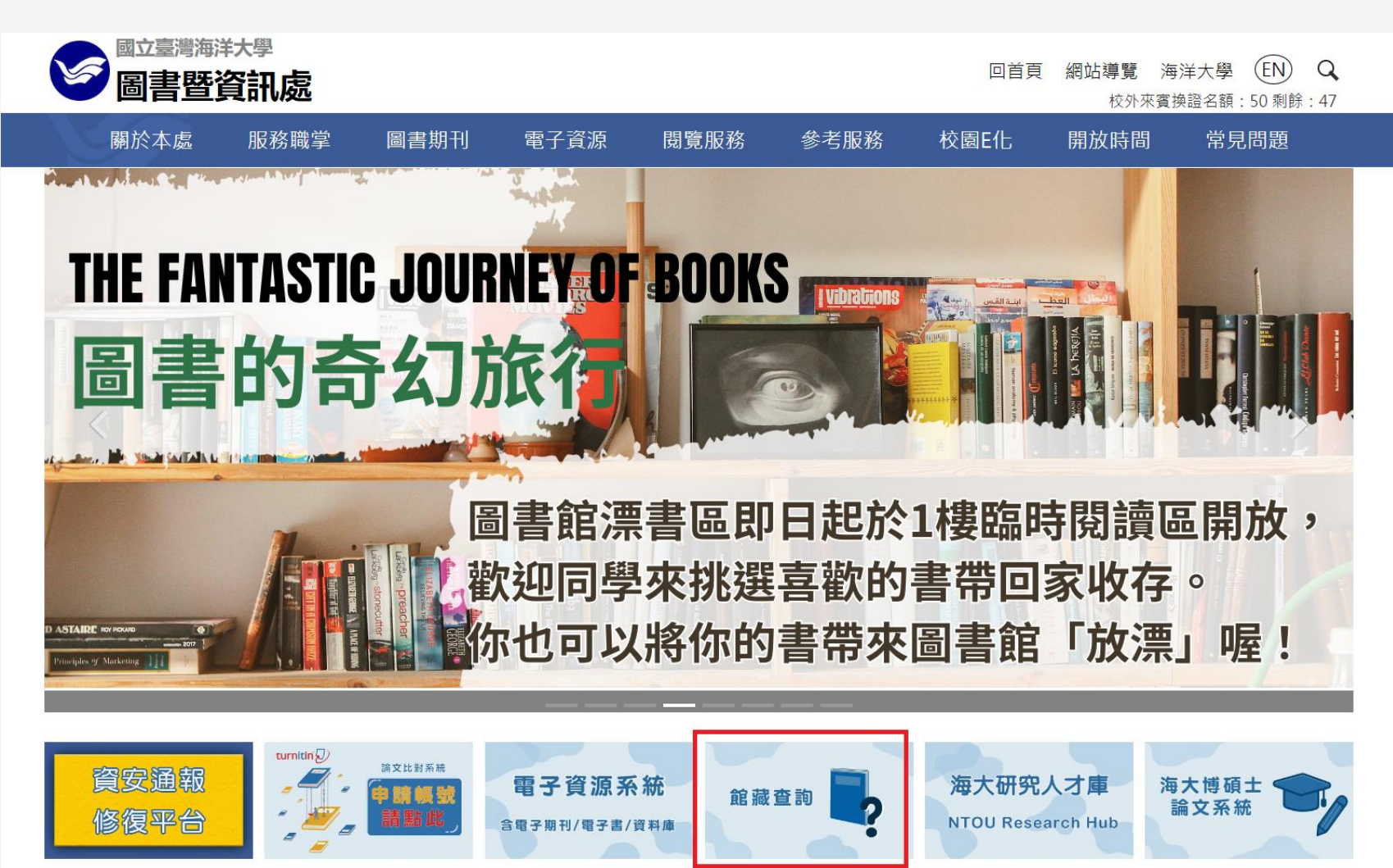

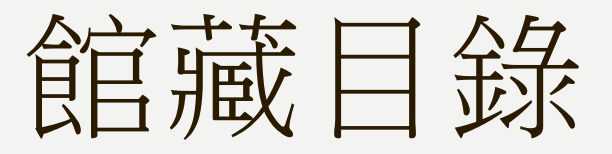

#### 透過各種不同的條件檢索

#### 海大館藏查詢

#### 館藏首頁 | 個人借閱 | English | 海大圖資處

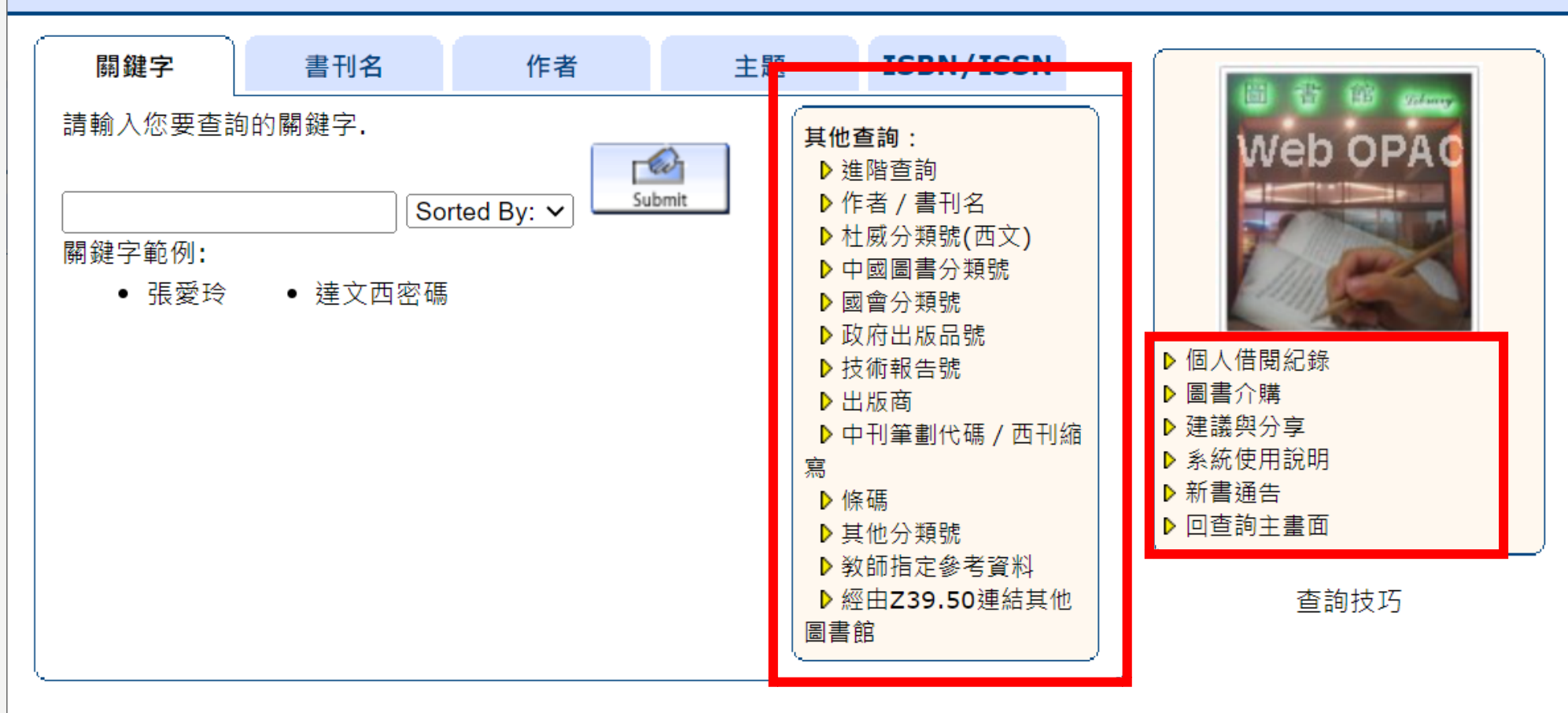

借書規則

- 借閱天數
  - 研究生借書總數不得超過 40 冊,借期 60 天
  - 大學部學生借書總數不得超過 20 冊,借期 30 天
  - 借書時,該書已有其他讀者預約者,借期一律縮短為14天。

預約I **預約2** Α  $\rightarrow$ Β С  $\rightarrow$ 30天 14天 30天

- 預約圖書
  - 欲借圖書如已借出,可利用<mark>館藏查詢辦理線上預約。</mark>
  - 一般圖書,每人可預約冊數:碩士班學生10冊、大學部學生8冊
  - 預約書到館後,將以email通知至讀者之電子郵件信箱,讀者亦可至個人借閱紀錄查詢。
  - 預約書到館<mark>逾五日未借書</mark>者,系統自動取消預約,並依序通知次位預約者借書。

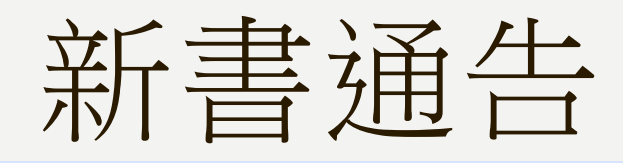

#### 海大館藏查調

館藏首頁 | 個人借閱 | English | 海大圖資處

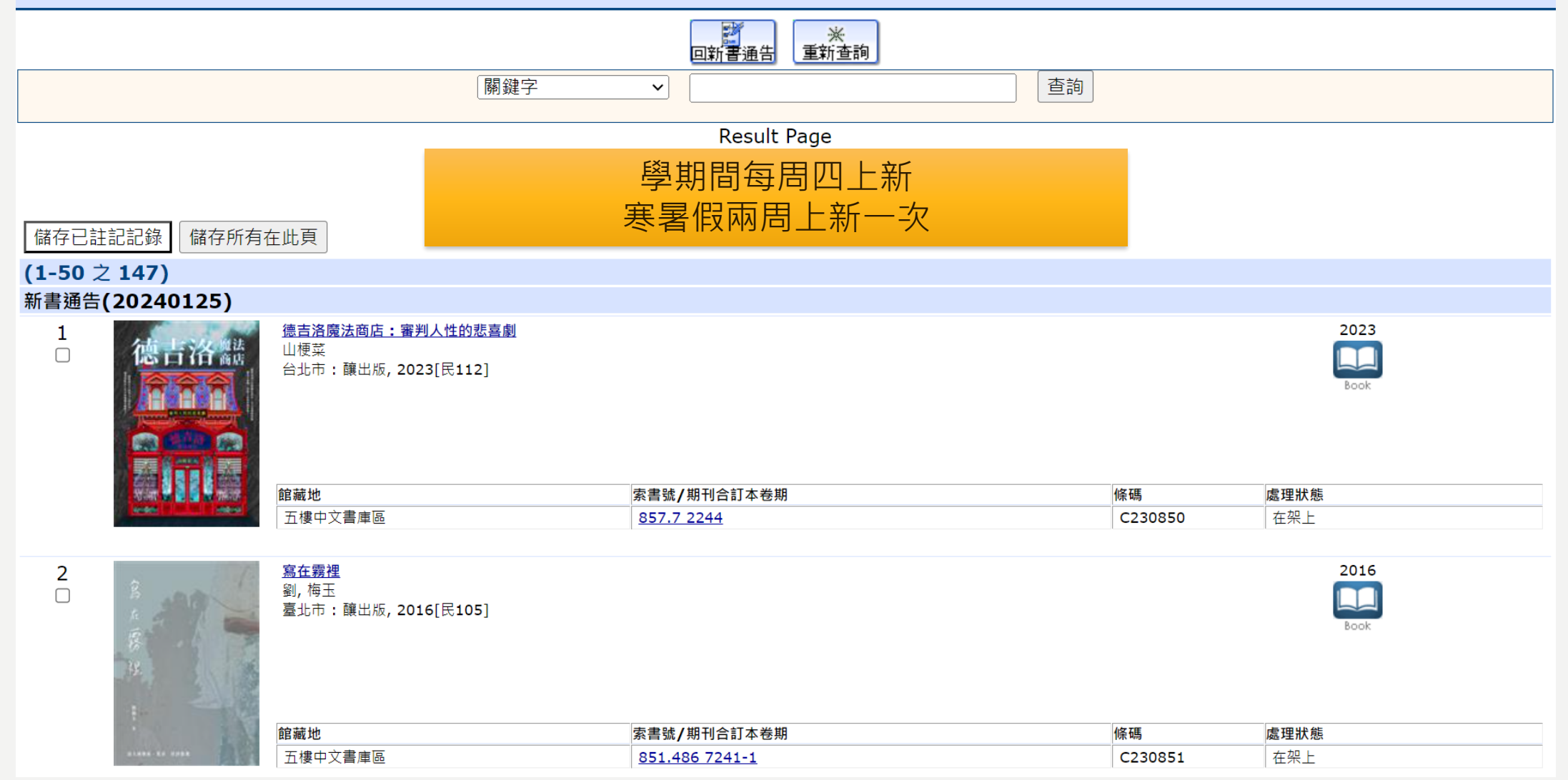

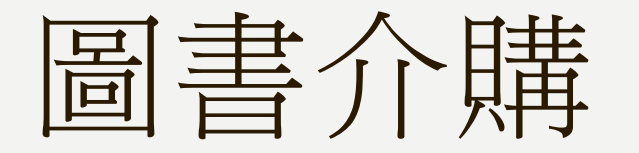

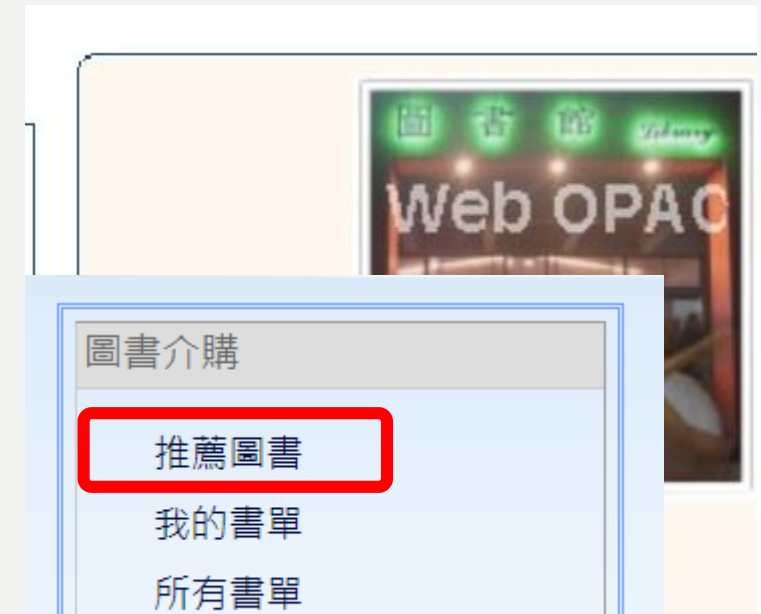

杏ຳ抗口

▶ 新書通告

▶ 回查詢主畫面

推薦圖書

| 介購者姓名  |                                          |
|--------|------------------------------------------|
| 證號     | HOLUU                                    |
| E-mail | ۽@mail.ntou.edu.tw                       |
| 系別     | 行政單位                                     |
| 身份     | 職技人員                                     |
| 国建団    | ◎ 山(日)文圖書 ○ 西文圖書 ○ 視聴容約                  |
| ISBN   | <br>ISBN:例:957-527-384-2 , 請輸入9575273842 |
| 書名     |                                          |
| 作者     |                                          |
| 出版資訊   | 出版社 出版年 版次 定價:新台幣(1) ▼                   |
| 現貨商    |                                          |
| 推薦原因   |                                          |
| 經費選擇   | ● 單位讀者購案-行政單位                            |
|        | 確定推薦 <b>重新填寫</b>                         |

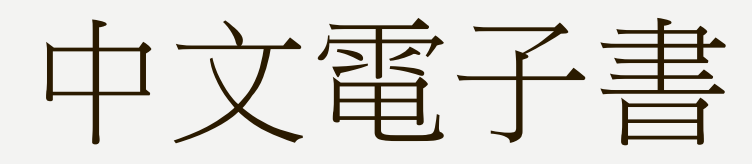

• HyRead eBook

• iRead eBooks 華藝電子書

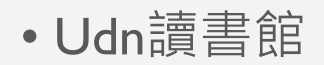

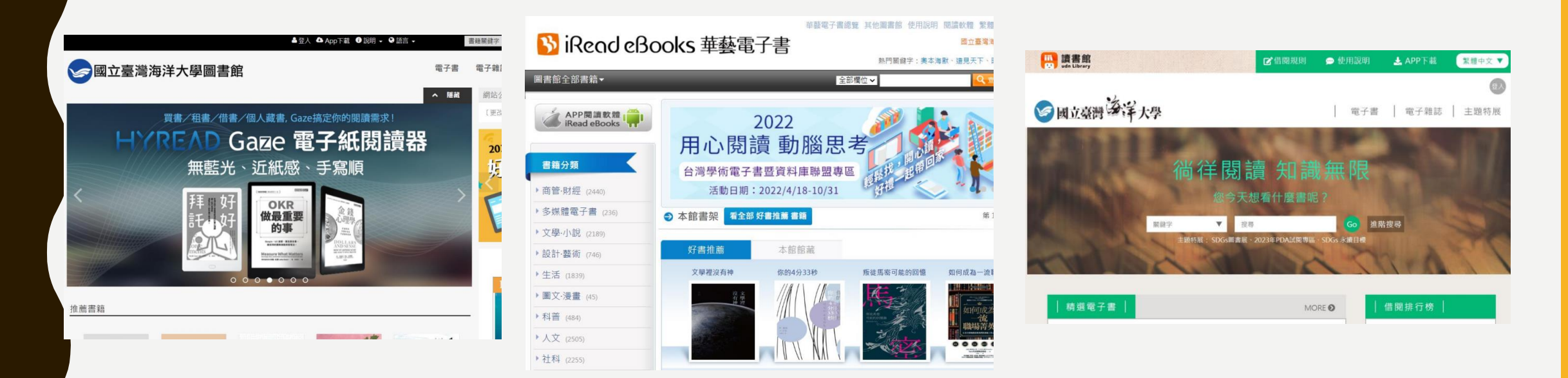

- 有app版本方便在手機上使用
- 要從圖書館網頁連進去→不可以直接google喔!

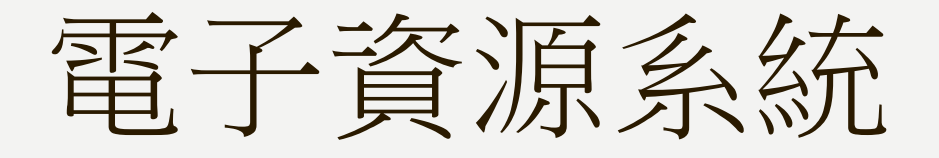

#### 圖資處入口網 首頁 查看所有電子資源

#### Hi~ 校內訪客 您好! 登入我的探索 中文版 🗸

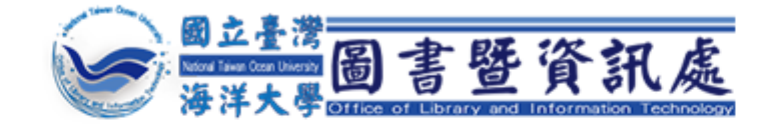

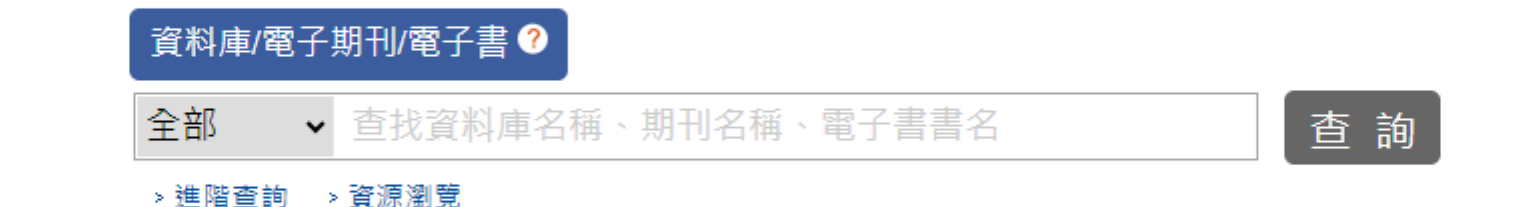

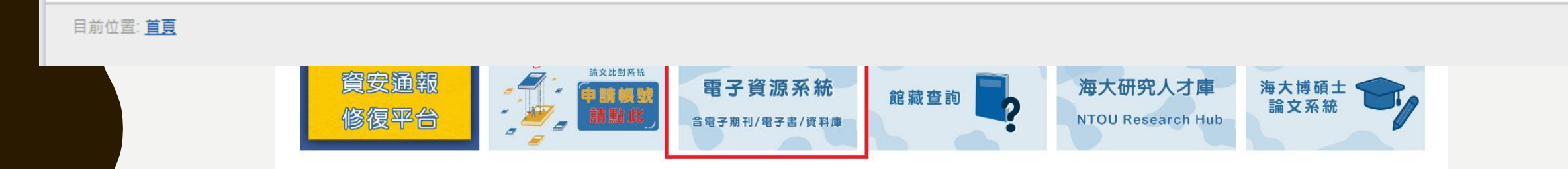

#### 全部瀏覽 主題瀏覽 學院瀏覽 資料類型 熱門瀏覽

共 36 筆

♥ 全選 排序依: 熱門度 ▼

1 2 3 4 下一頁 最後頁 頁面選項↓

#### 1. Web of Science(WOS核心合輯)--SCIE(SCI)

出版單位:科睿唯安

💊 語文別:英文

點閱次數:177

#### 2. IEL Online

出版單位:IEEE

- 🔊 語文別:英文
  - 「收錄電子期刊 : (查看清單)

點閱次數:94

3. 月旦法學知識庫(無點數限制、同時上線3人版)

出版單位:元照出版社

語文別:中文

🖥 收錄電子期刊 : (查看清單)

點閱次數:73

#### 4. 法源法律網

出版單位:法源資訊 語文別:中文

點閱次數:51

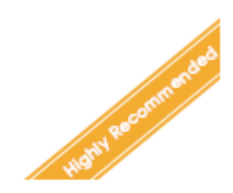

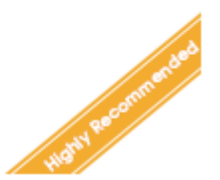

| 電子資源入口網                                                                                                    |                                                                                                    |
|----------------------------------------------------------------------------------------------------|----------------------------------------------------------------------------------------------------|
| 電子期刊、電子書                                                                                                    |                                                                                                    |
|                                                                                                    | English   表新消息   使用說明   離開系統                                                                                                    |
| 【資源查詢】<br>資源名稱 → 所有資源 → □ 精確檢索 / 重調 / 進階查詞                                                                                                    | 登入者 : Guest                                                                                                    |
|                                                                                                    | <ul> <li>茶統標籤説明</li> <li>歡迎進入電子資源查詢系统,諸依據您的需要,選擇使用各功能鍵進行檢索!</li> <li>1.資料庫:表列本館引進之資料庫海單,可依題名、中外文資料庫、主翻學科、資料型態等進行瀏覽;<br/>或直接利用畫面左下方「資源查詢」功能輸入資料庫名稱加以檢素。</li> </ul>                                                                                                    |
| 次數         題名           空い         101 次 Web of Science(WOS核心合輯)SCIE(SCI)           27 次 中文電子期刊資料庫 (CEPS)         25 次 Journal Citation Report (InCites JCR) 線上版           13 次 月旦知識庫(無點數限制、同時上線3人版)               | <ol> <li>2.電子期刊:表列本館引進之電子期刊刊名清單,可依刊名、出版商、語言別等進行瀏覽;或直接利用<br/>豊面左下方「寶源蓋詞」功能輸入期刊名稱加以檢索。</li> <li>3.電子書:表列本館引進之電子書糸統清單,可依書名、主題、出版商等進行瀏覽;或直接利用豊面左<br/>下方「寶源蓋詞」功能輸入電子書名稱加以檢索。</li> <li>4. 網路資源:各種資料類型的外部連結網站,依題名或主題作分類,便於查詢外部的網路資源,提供一<br/>個資訊的推薦和參考。</li> <li>5. 我的資源:可針對個人常用的資料庫、電子期刊、電子書等,建立個人資源清單,便於瀏覽及查詢,<br/>輕鬆檢索所需資源。</li> <li>6. 總上的明,以圖示化一次一次公認於要的場件方式和已增於穿挂單串面,場件使用客了輕易作的方式</li> </ol> |
| 11 次 iRead eBook(airiti華藝中文電子書)         6 次 ABC互動英語         4 次 工程機械與維修         4 次 Power BI X ChatGPT:實作大數據篩選分析與商業圖表設計         4 次 Development of plasma fluid models in COMSOL and Matlab         3 次 IEL Online | 0. 課上説明, 以国小U 20 20/1m(現法DJ加F/) 以小U 20 20/1m(現法DJ加F/) 以小U 20 20/1m(現法DJ加F/) 以小U 20 20/1m(現法DJ加F/)           興趣統的服務功能。                                                                                                    |

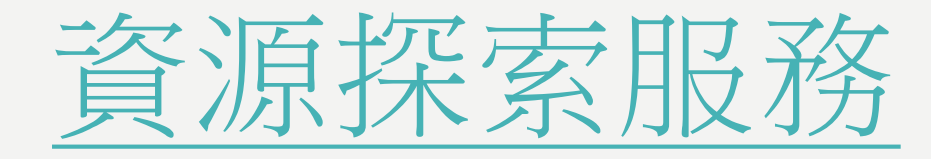

試用到6/30為止

|      | 新微索 圖書館網站 出版品 期刊瀏覽  |                                    | 登人 🔤 資料夾 | 偏好設定 | 語言 · | 說明 羅開 |  |
|------|---------------------|------------------------------------|----------|------|------|-------|--|
|      | <b>这</b> 國立臺灣 这 洋大學 |                                    |          |      |      |       |  |
| -    |                     | 檢索:海洋大學資源探索服務                      |          |      |      |       |  |
|      |                     | 關鍵字     ▼     請輸入任何字詞     ×     検索 |          |      |      |       |  |
| • 海ナ | t                   | 检索選項》 基本檢索 進階檢索 检索歷史               |          |      |      |       |  |
| Tur  | r                   |                                    |          |      |      |       |  |
| 電子   | 2                   |                                    |          |      |      |       |  |
| ▶校園  |                     |                                    |          |      |      |       |  |
| Inci | it .                |                                    |          |      |      |       |  |
|      |                     |                                    |          |      |      |       |  |
|      | e                   |                                    |          |      |      |       |  |
|      |                     |                                    |          |      |      |       |  |
|      |                     |                                    |          |      |      |       |  |
|      |                     |                                    |          |      |      |       |  |
|      |                     |                                    |          |      |      |       |  |

# 如果我不在學校-----

# 如何在校外使用電子資源

- VPN方式
- 電子資源系統(經Email認證)
- 雲端電腦教室方式
- 使用指引
- Gather Town虛擬圖書館
- → 校外使用電子資源須知
- 推廣活動/說明會
- 場地與設備

- 開放時間
- 電子資源合理使用說明
- 校園無線網路
- 海洋主題資料

- 個人借閱紀錄查詢
- 校園著作權百寶箱
- 影(列)印服務
- 視聽資料(DVD)

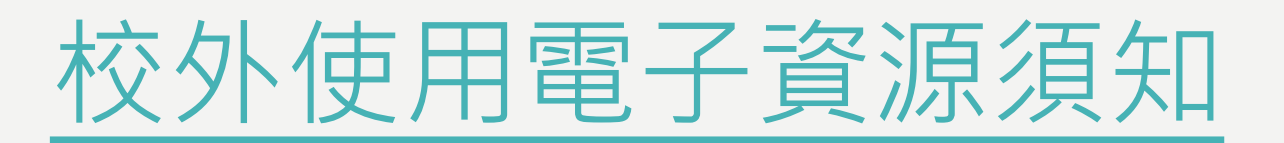

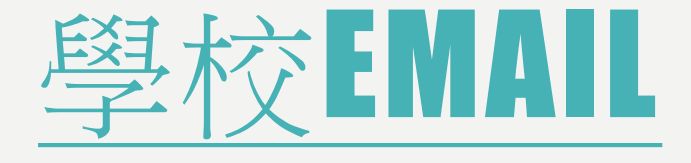

#### 首頁 / 校園E化 / E-mail服務

### E-mail服務

學校E-mail服務 海大GMAIL申請

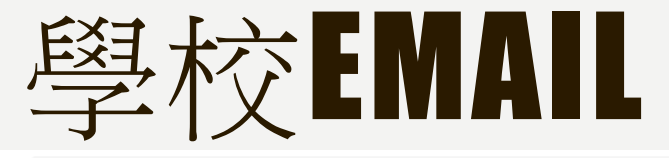

首頁 / 常見問題 / 電子郵件

#### 電子郵件

#### 帳號密碼

1. 登入電子郵件信箱時,出現密碼錯誤而無法登入?

2. 我忘了密碼,怎麼辦?

3. 我可不可以申請更改帳號名稱?

#### 設定

1. 我想使用其他收信軟體來收送學校的信件, 要如何做?

2. 應屆畢業學生及校友要如何申請校友服務信箱?

3. 學校信箱空間有多大?

4. 我如何節省我伺服器上信箱空間?

5. 信箱已滿時,我要如何處理?

6. 有朋友表示他已經寄了含附檔的 E - Mail 給我,但我都沒收到,為什麼?

7. 為何我的信件主旨多了「\*\*\*SPAM\*\*\*」的字樣?

8. 我收發電子郵件軟體的內送(POP3)和外寄(SMTP)的主機要設什麼?

9. 我用 IE 進入web mail後,為什麼收件匣一直顯示 "載入中"而看不到?

#### I.點擊問題可以透過超連結連到解決方法

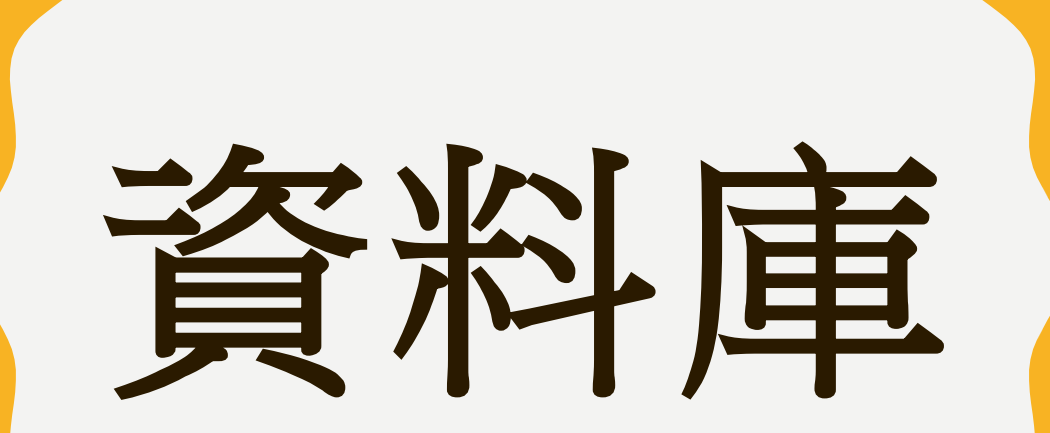

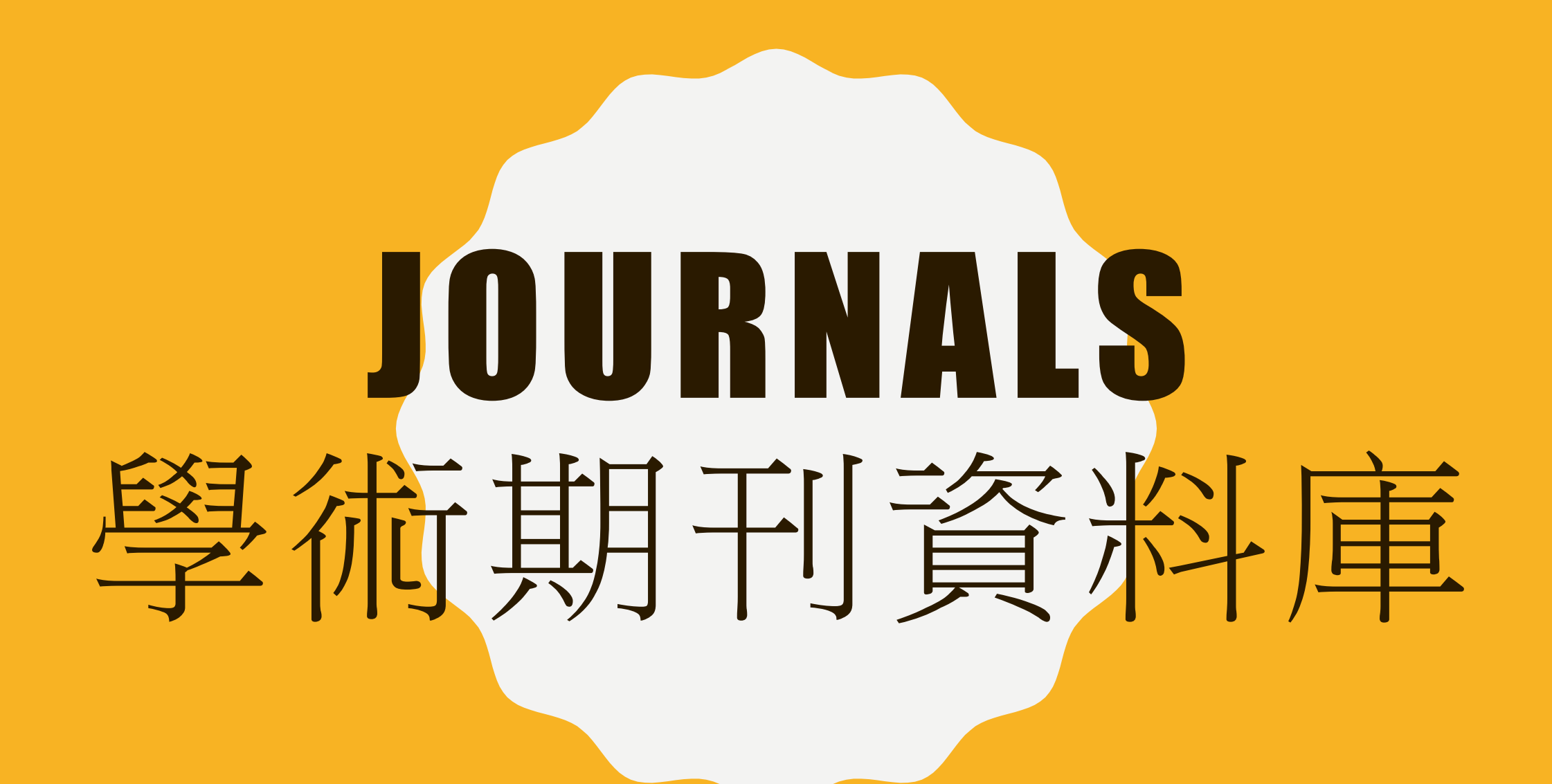

# JOURNALS學術期刊資料庫

- 全文資料庫
- 收錄兩岸中文出版之期刊全文
- 主題:
  - 人文學
  - 社會科學
  - 自然科學
  - 應用科學
  - 醫學
  - 生命科學

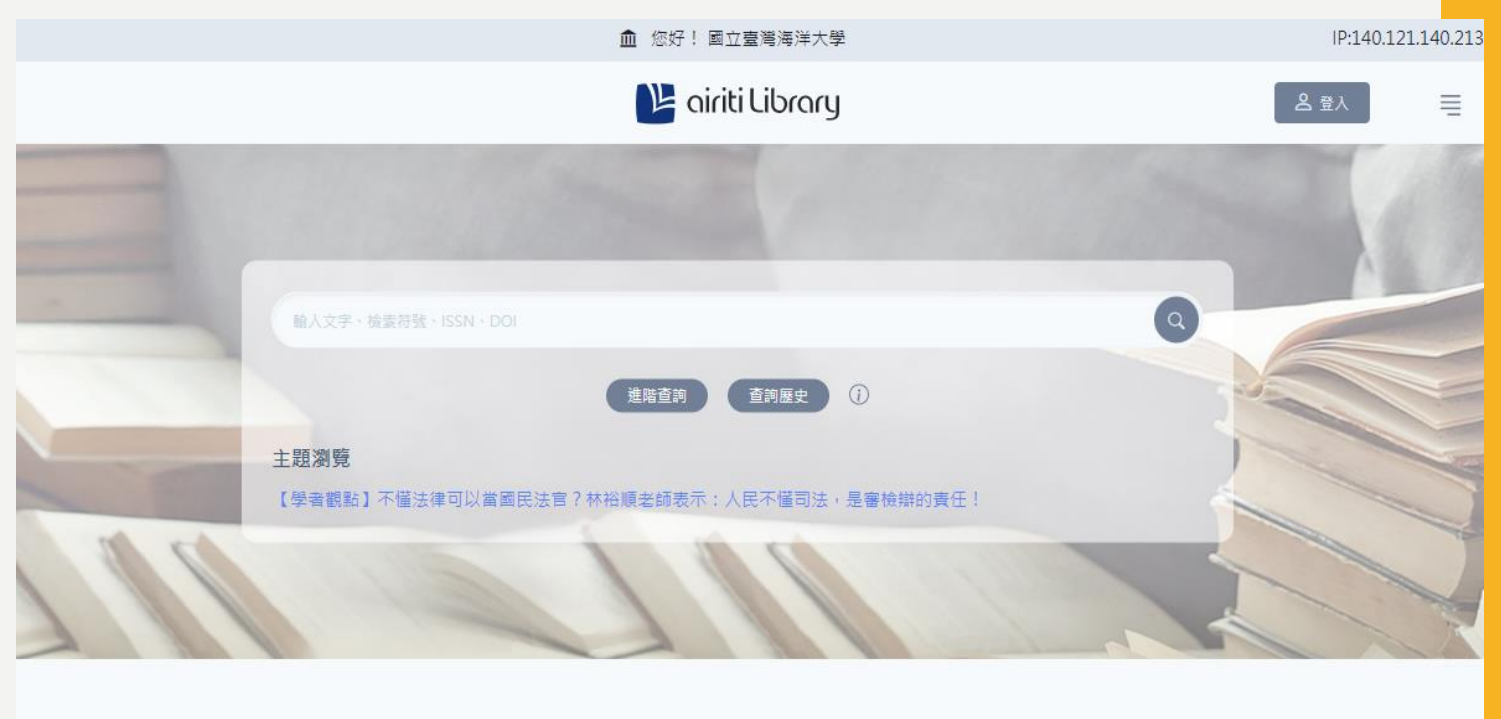

|       |      | Se la companya de la companya de la comp | and the second second s |
|-------|------|----------------------------------------------------------------------------------------------------|----------------------------------------------------------------------------------------------------|
| 出版品瀏覽 | 會員中心 | 幫助                                                                                                    | 授權華藝                                                                                                    |
| 期刊    | 帳號設定 | 常見問題                                                                                                    | 期刊授權                                                                                                    |
| 會議論文集 | 下載紀錄 | 聯絡我們                                                                                                    | 論文授權                                                                                                    |
| 學位論文  | 期刊追蹤 | 使用手冊                                                                                                    | 共同出版                                                                                                    |

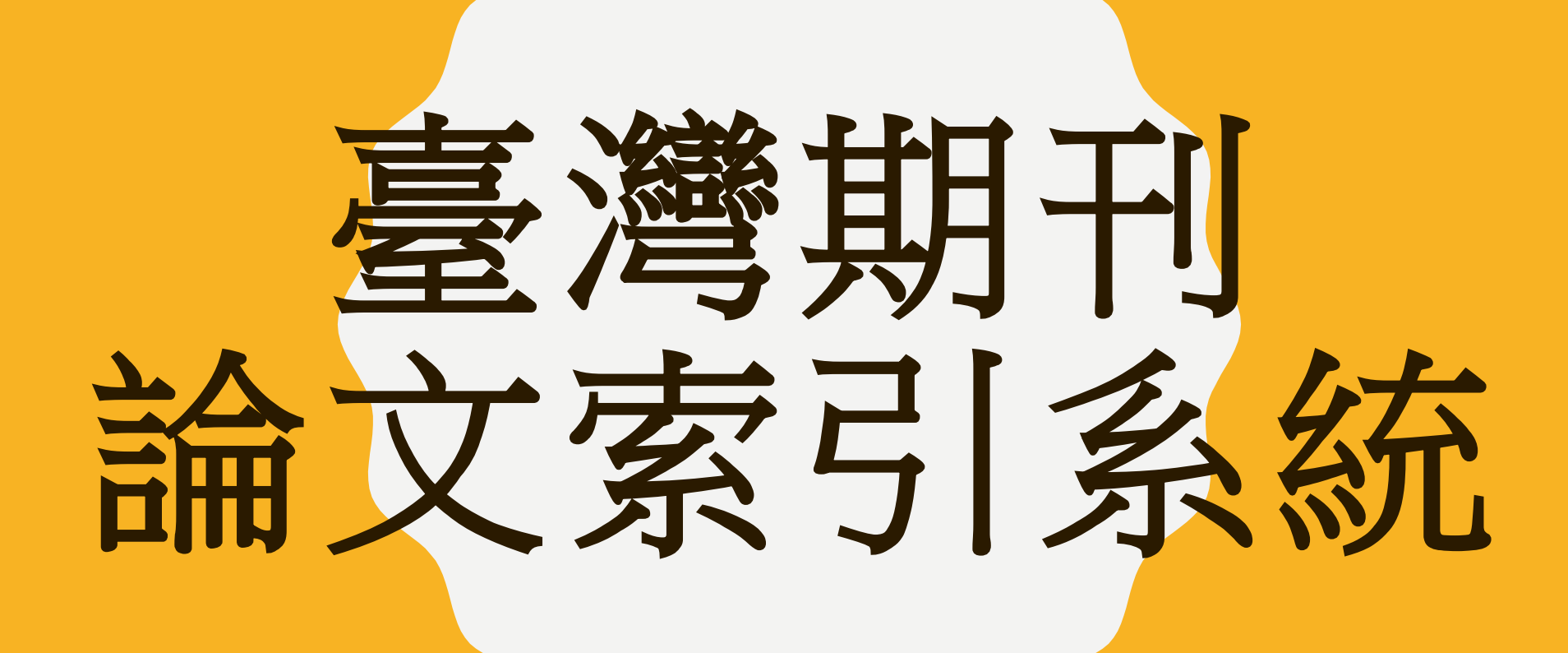

# 臺灣期刊論文索引系統

- 非全文資料庫
- 收錄自1970年以來, 國家圖書館館藏之
   臺灣出版的中西文
   學術期刊、學報以
   及部分港澳地區出
   版的期刊

| <b>資</b> 訊 | 期刊授權                              | 出版機構                                 | 公佈欄                                                    | 常見問題                                   | 軟體工具下載 |
|------------|-----------------------------------|--------------------------------------|--------------------------------------------------------|----------------------------------------|--------|
| ● 臺灣       | 赏期刊論文索引系統                         | 中華民國出版期刊指南系統                         | <ul> <li>近代 (1853-1979年) 港澳</li> <li>華文期刊索引</li> </ul> | <ul> <li>漢學中心典藏大陸期刊<br/>文索引</li> </ul> | 而      |
|            |                                   | 所有欄位                                 |                                                        |                                        |        |
| AND        | ~                                 | 所有欄位 🗸                               | Q 送出查詢                                                 | •                                      |        |
| ── 進階      | 皆篩選條件                             |                                      |                                                        |                                        |        |
| 語          | 文     全部語言       類型     ○     學術性 | <ul> <li>✓</li> <li>● 一般性</li> </ul> |                                                        |                                        |        |
| 出版日        | 期(西                               | 年 月                                  | ~ 年 [                                                  | 月                                      |        |
|            | 托治自                               |                                      |                                                        |                                        |        |

# WOS WEB OF SCIENCE

# WOS~ WEB OF SCIENCE

- 用以查詢文獻的資料庫。
- 能夠知道文章間引用的情形。
- 瞭解同儕、競爭者的研究活動。
- 透過前人的研究活動,作為研究方向的參考。
- 擴大蒐集資料的範疇。
- 非全文資料庫
- 學術評鑑

~透過文章間的引用關係,找出更多相關的文獻~

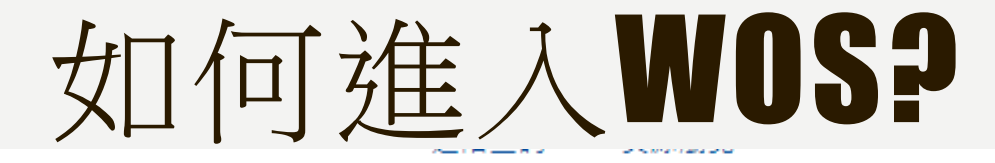

#### 中文版 🖌

#### Web of Science(WOS核心合輯)--SCIE(SCI) 🃎

出版單位: 科睿唯安 資源網址: https://www.webofknowledge.com/wos 語文別: 英文 安裝資訊-更新頻率: 每年 安裝資訊-連線方式: 對館外連線-國內 使用範圍: 可校外連線 廠商資料: 碩睿 是否使用proxy: 是 資料類型: 系統(跨資料庫) 主題: 農業科學 商業,經濟與管理 化學 地球科學 工程 環境科學 健 康科學 資訊科技 法律 圖書館學和資訊科學 生命科學 材料科學 與冶金 數學科學 物理 社會科學 電信技術 生醫類 水產類 理 工類

✓ 全文查詢 ✔訂購 ✓ 核心資料庫

圖資

| Clarivate                      |                                                    |                            |                                |         |   | 繁體中文 🗸 | ■ 產品                   |
|--------------------------------|----------------------------------------------------|----------------------------|--------------------------------|---------|---|--------|------------------------|
| Web of Science <sup>™</sup> 檢索 |                                                    |                            |                                |         |   | 登入 ~   | 註冊                     |
| i<br>į                         |                                                    |                            |                                | 11      |   |        |                        |
|                                | 文贏                                                 | Ż                          | 研究                             | 法員      | - |        |                        |
|                                | 檢索範圍: Web of Science 核心                            | △合輯 → 專輯 : All →           |                                |         |   |        |                        |
|                                | 文獻 參考文獻檢索                                          |                            |                                |         |   |        |                        |
|                                |                                                    |                            |                                |         |   |        |                        |
|                                | 所有欄位                                               | ✓ ● 範例:liver disease india | a singh                        |         |   | 111    |                        |
|                                | + 新增列 + 新增日期範疇                                     | 圍進階檢索                      |                                |         |   |        |                        |
|                                |                                                    |                            |                                | × 清陈 概案 |   |        |                        |
|                                |                                                    |                            |                                |         |   |        |                        |
|                                | -                                                  | 返回您的研究,請試用我們               | 全新的個人化首百儀表板。                   |         |   |        |                        |
|                                | (H)                                                | 沒有帳戶嗎?註冊新帳戶                |                                | 登入以存取   |   |        |                        |
|                                |                                                    |                            |                                |         |   |        |                        |
|                                |                                                    | National Taiwan Ocean U    | Iniversity Clarivate           |         |   |        |                        |
| Clariva                        | ate                                                |                            |                                |         |   |        |                        |
| Acceleratin                    | ng innovation © 2022 Clarivate<br>產品教學網站<br>家后技術支援 | 資料修正<br>陽私權聲明<br>母新消息      | 著作權通知 管理 cookie 首<br>Cookie 政策 | 造项 追蹤我們 |   |        | <sup>29</sup> <b>?</b> |
|                                | 百万万州文法                                             | 取机内层                       |                                |         |   |        |                        |

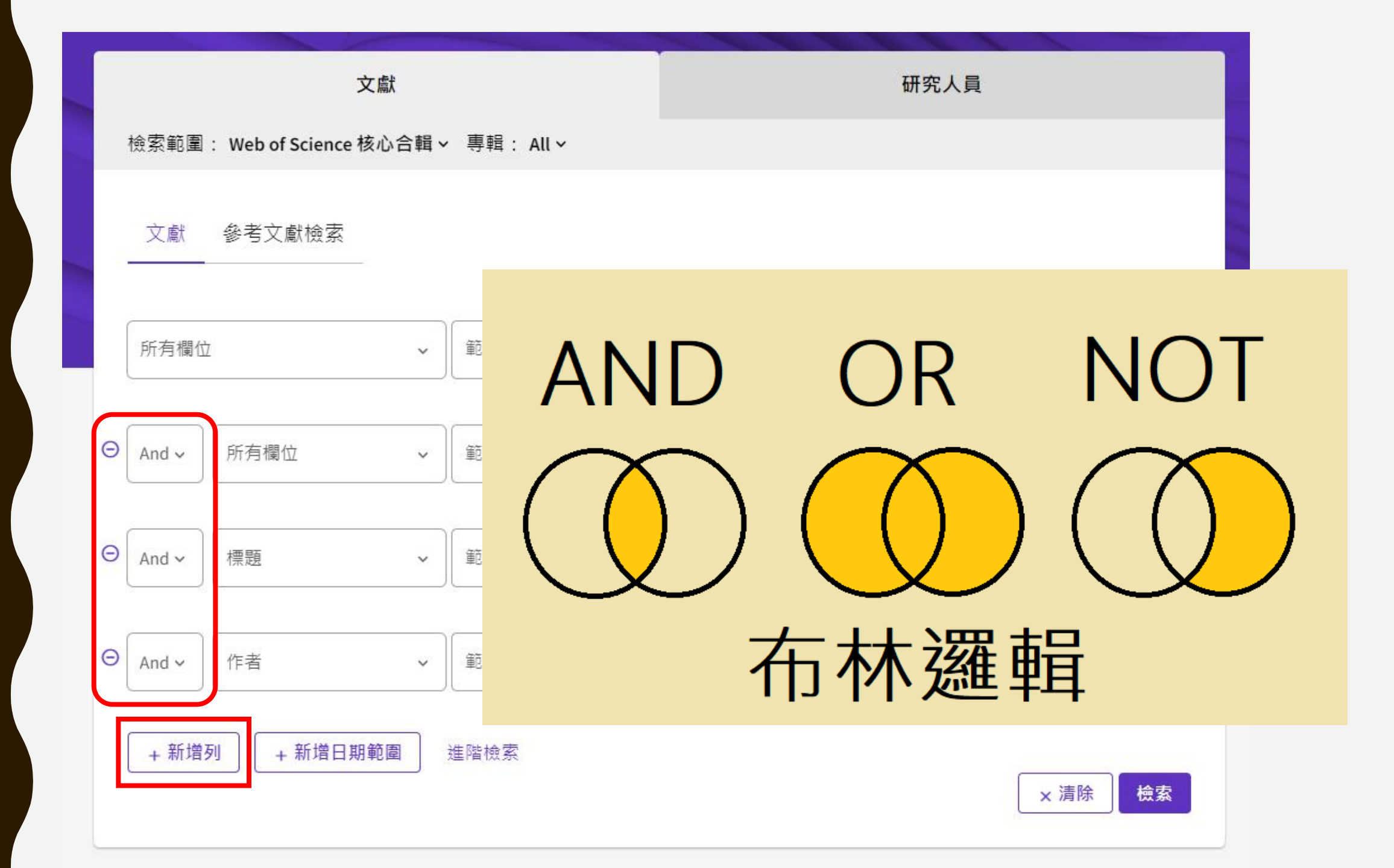

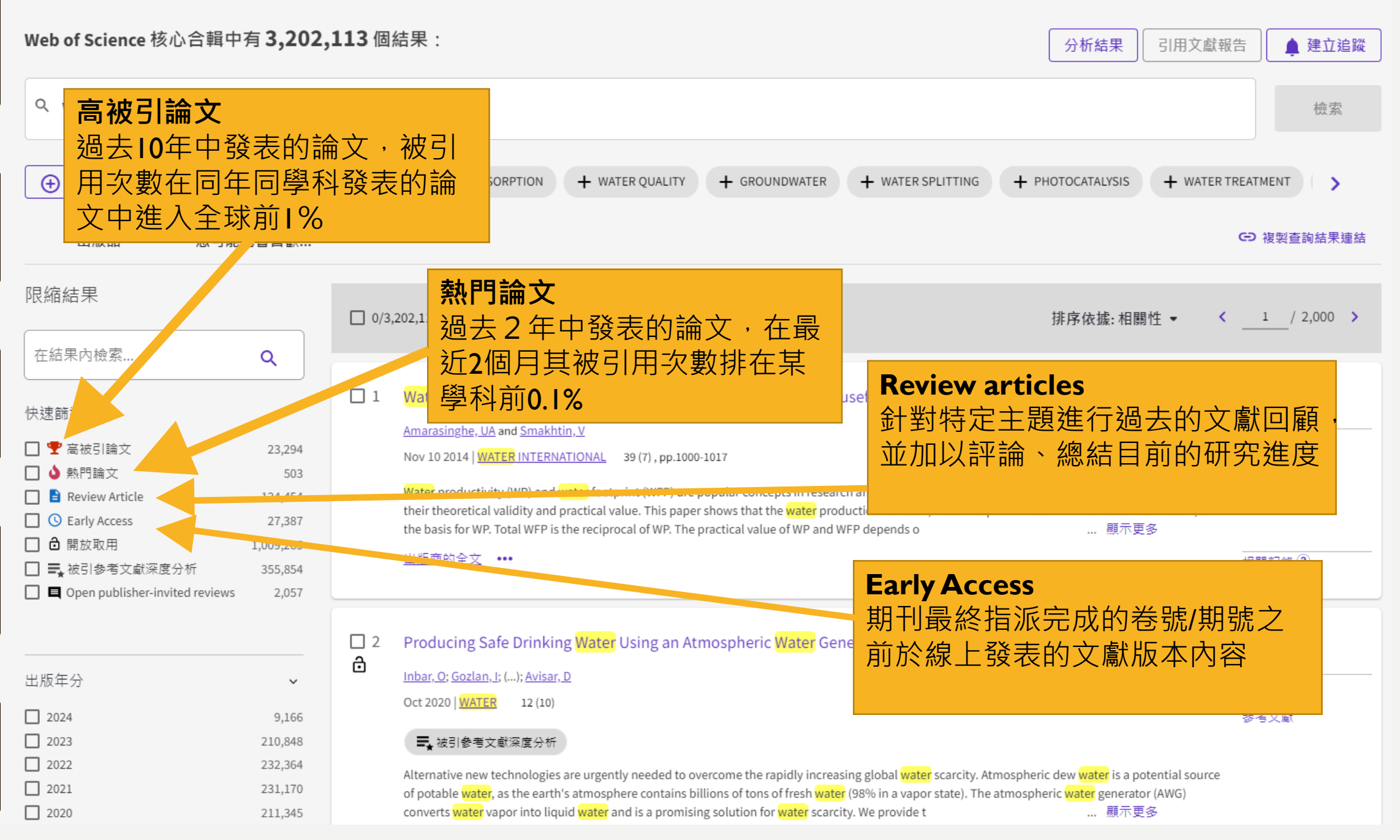

- 高被引論文
  - 過去10年中發表的論文,被引用次數在同年同學科發表的論文中進入全球 前1%
- 熱門論文:
  - 過去2年中發表的論文, 在最近2個月其被引用次數 排在某學科前0.1%
- Review articles
  - 針對特定主題進行過去的文獻回顧,並加以評論、總結目前的研究進度
- Early Access
  - 期刊最終指派完成的卷號/ 期號之前於線上發表的文獻版本內容

at the set of the

1 / 100,000 > <

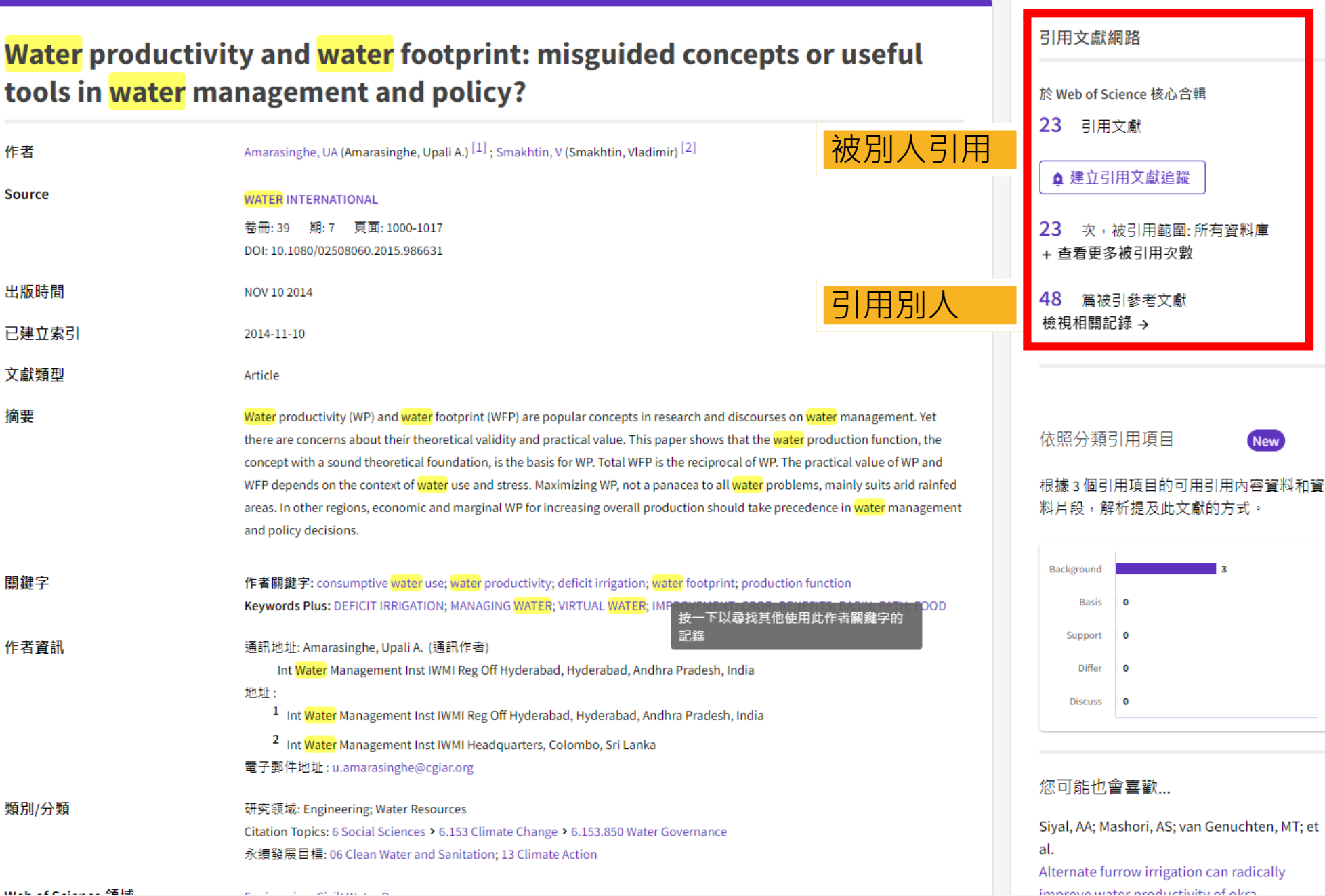

# JCR JOURNAL CITATION REPORTS

# JCR

- JCR 是期刊評鑑的必備參考工具,具完整性與獨特性,而且,是唯一提供期刊引用文獻 (Citation)數據的來源。
- •透過JCR可以知道~
  - 哪些期刊最具影響力
  - 哪些期刊最常被使用
  - 哪些期刊最熱門
  - 哪些期刊出版量最大
  - 哪些期刊最常被引用
  - 某期刊"影響係數"(即引用率 Impact Factor)高或低
  - 哪些期刊的"立即引用率"(Immediacy Index)最高
  - 某期刊引用及被引用的情形
  - 收錄期刊之詳細出版訊息
  - 收錄期刊之刊名改變情形
  - 期刊排名
- 針對期刊整體情況做分析,而非個別作者或文章
- 投稿期刊時,可以利用JCR的分析找尋合適投稿目標
- 非全文資料庫

# **IMPACT FACTOR**

- Journal Impact Factor (簡稱IF值、JIF值),中文譯為期刊影響指數、影響因 子、影響係數
- 指某一期刊的文章在特定年份或時期被引用的頻率,是衡量學術期刊影響力的一個重要指標
- 基本IF值計算方法
  - 去年+前年被引用文章總數/去年+前年文章發表總數
  - 以2023年為例
    - 2022+2021年期刊被引用文章總數/2022+2021年期刊文章發表總數

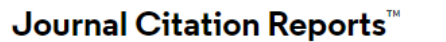

shers Countries/Regions

## The world's leading journals and publisher-neutral data

Journal name/abbreviation, ISSN/eISSN, category, publisher, country/region

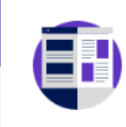

Already have a manuscript?

Find relevant, reputable journals for potential publication of your research using Manuscript matcher.

Match my manuscript

۹)

|          | See full listings and | refine your search by |                   |
|----------|-----------------------|-----------------------|-------------------|
|          |                       |                       |                   |
| Journals | Categories            | Publishers            | Countries/Regions |

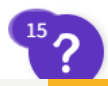

## 期刊基本資料

Home > Journal profile

JCR YEAR

2022

#### JOURNAL OF MARINE SCIENCE AND TECHNOLOGY

ISSN

0948-4280

EISSN

1437-8213

JCR ABBREVIATION

J MAR SCI TECH-JAPAN

ISO ABBREVIATION

J. Mar. Sci. Technol.

| Journal information          |                                                                                    |                         |
|------------------------------|------------------------------------------------------------------------------------|-------------------------|
| EDITION                      |                                                                                    |                         |
| Science Citation Index Expar | nded (SCIE)                                                                        |                         |
| CATEGORY                     |                                                                                    |                         |
| ENGINEERING, CIVIL - SCIE    |                                                                                    |                         |
| ENGINEERING, MARINE - SCI    | E                                                                                  |                         |
|                              |                                                                                    |                         |
| LANGUAGES                    | REGION                                                                             | 1ST ELECTRONIC JCR YEAR |
| English                      | JAPAN                                                                              | 2009                    |
| Publisher information        |                                                                                    |                         |
| PUBLISHER                    | ADDRESS                                                                            | PUBLICATION FREQUENCY   |
| SPRINGER JAPAN KK            | SHIROYAMA TRUST TOWER 5F,<br>4-3-1 TORANOMON, MINATO-<br>KU, TOKYO 105-6005, JAPAN | 4 issues/year           |
|                              |                                                                                    |                         |

💙 Favorite 🛓 Exp

#### Journal Impact Factor

The Journal Impact Factor (JIF) is a journal-level metric calculated from data indexed in the Web of Science Core Collection. It should be used with careful attention to the many factors that influence citation rates, such as the volume of publication and citations characteristics of the subject area and type of journal. The Journal Impact Factor can complement expert opinion and informed peer review. In the case of academic evaluation for tenure, it is inappropriate to

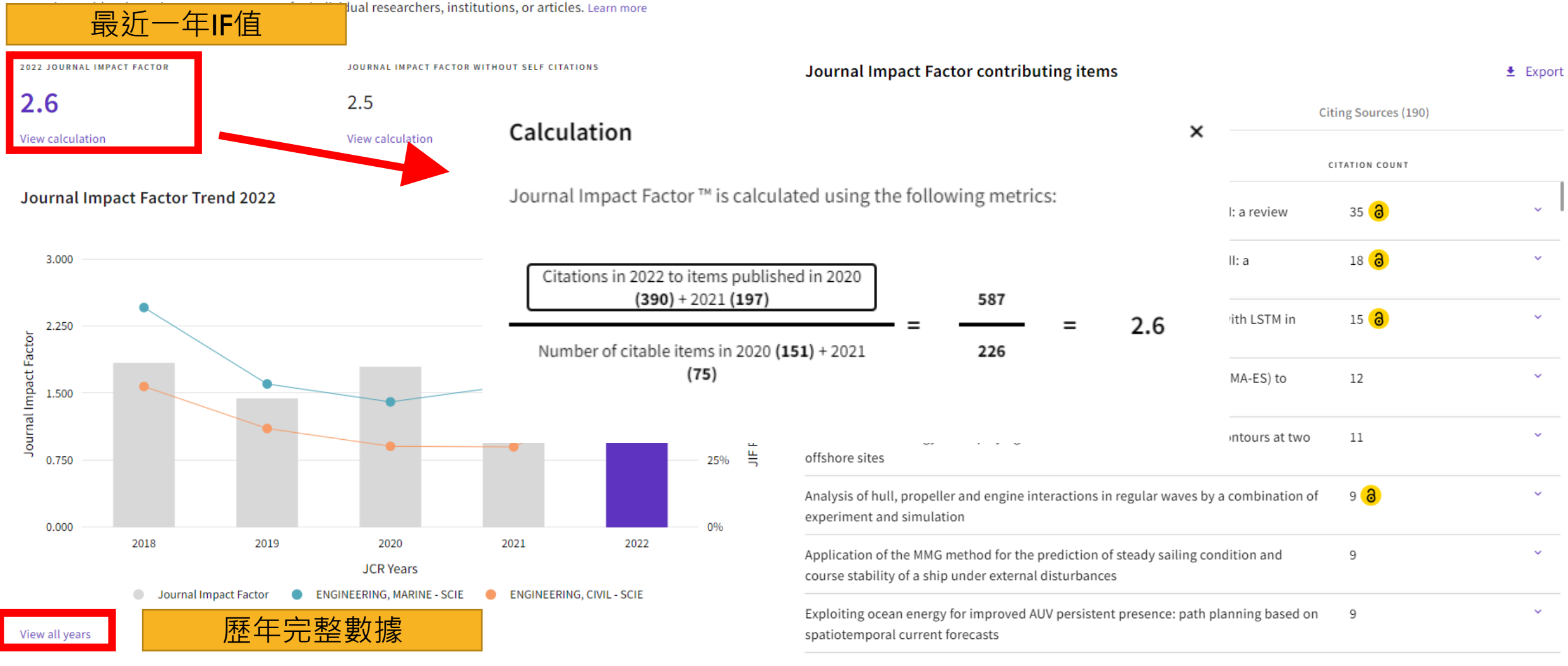

9 👌
# **RANK BY JOURNAL IMPACT FACTOR**

- 可查看各年度該期刊 Impact Factor 於所屬領域中的排名。
- 各領域區分為 QI-Q4 四個等級,前 25% 屬 QI、25%-50% 屬 Q2,以此類推。

#### Rank by Journal Impact Factor

Journals within a category are sorted in descending order by Journal Impact Factor (JIF) resulting in the Category Ranking below. A separate rank is shown for each category in which the journal is listed in JCR. Data for the most recent year is presented at the top of the list, with other years shown in reverse chronological order. Learn more

EDITION Science Citation Index Expanded (SCIE)

ENGINEERING, CIVIL

#### 68/139

| JCR YEAR | JIF RANK | JIF QUARTILE | JIF PERCENTILE |  |
|----------|----------|--------------|----------------|--|
| 2022     | 68/139   | Q2           | 51.4           |  |
| 2021     | 97/138   | Q3           | 30.07          |  |
| 2020     | 96/137   | Q3           | 30.29          |  |
| 2019     | 85/134   | Q3           | 36.94          |  |

#### EDITION

Science Citation Index Expanded (SCIE)

CATEGORY

#### ENGINEERING, MARINE

#### 5/16

| JCR YEAR | JIF RANK | JIF QUARTILE | JIF PERCENTILE |  |
|----------|----------|--------------|----------------|--|
| 2022     | 5/16     | Q2           | 71.9           |  |
| 2021     | 8/16     | Q2           | 53.13          |  |
| 2020     | 9/16     | Q3           | 46.88          |  |
| 2019     | 7/14     | Q2           | 53.57          |  |

### 利用特定領域查詢

#### Clarivate Products Journal Citation Reports™ ♥ My favorites Journals Categories Register Publishers **Countries/Regions** Sign In 針 針 對 對 期 領 vorld's leading journals and publisher-neutral 域 귀 data Q Journal name/abbreviation, ISSN/eISSN, category, publisher, country/region

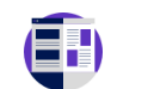

Already have a manuscript?

Match my manuscript

Find relevant, reputable journals for potential publication of your research using Manuscript matcher.

## JOURNALS

| Filter |  |
|--------|--|
|        |  |
|        |  |
|        |  |

21,762 јо

| Ŧ                      |       |
|------------------------|-------|
| Filter                 |       |
|                        |       |
| Journals (21,762)      | >     |
| ISSN/eISSN             | >     |
| Categories (254)       | >     |
| Publishers (8,555)     | >     |
| Country / region (112) | >     |
|                        |       |
| Citation Indexes       | >     |
| JCR Year               | >     |
| Open Access            | >     |
|                        |       |
| JIF Quartile           | >     |
| JIF Range              | >     |
| JCI Range              | >     |
| JIF Percentile         | >     |
|                        |       |
| Reset                  | Apply |
|                        |       |

| N     |                                               |            |                     |            |                        |
|-------|-----------------------------------------------|------------|---------------------|------------|------------------------|
| 7-923 | SN/eISSN, category, publisher, country/region |            | ۹                   |            | Copy query link Export |
| 0-673 |                                               |            |                     |            |                        |
| 8-479 |                                               |            | Indicators: Default | •          | 🐯 Customize            |
| 8-748 | Total Citations 👻                             | 2022 JIF 👻 | JIF Quartile        | 2022 JCI 👻 | % of OA Gold 🤝         |
|       | 66,163                                        | 254.7      | Q1                  | 130.54     | 92.31 %                |
| 4-177 | 365,044                                       | 168.9      | Q1                  | 21.68      | 26.22 %                |
| 1-007 | 456,891                                       | 158.5      | Q1                  | 24.51      | 2.33 %                 |
| 9-535 | 211,699                                       | 120.7      | Q1                  | 11.17      | 2.13 %                 |
| 4-173 | 48,043                                        | 120.1      | Q1                  | 12.45      | 6.03 %                 |
| 0-152 | 65,845                                        | 112.7      | Q1                  | 8.82       | 2.08 %                 |
| 8-843 | 171,860                                       | 107.7      | Q1                  | 8.87       | 82.16 %                |
| 8-895 | 66,033                                        | 100.3      | Q1                  | 8.11       | 1.65 %                 |
| 6-676 | 53,344                                        | 88.1       | Q1                  | 6.76       | 4.17 %                 |
| 9-477 |                                               | ** *       |                     |            |                        |

# CATEGORIES

Journal name/abbreviation, ISSN/eISSN, categ

1 category See all 21 Groups

AGRICULTURAL ECONOMICS & POLICY

| Eilter | Category 👻                     | Group 💌                                           | Edition 👻 |
|--------|--------------------------------|---------------------------------------------------|-----------|
| 1      | AGRICULTURAL ECONOMICS & POLIC | CY Agricultural Sciences; Economics &<br>Business | SCIE      |
|        | AGRICULTURAL ECONOMICS & POLIC | CY Agricultural Sciences; Economics &<br>Business | ESCI      |
|        |                                |                                                   |           |

| Filter           |       | × |                        |
|------------------|-------|---|------------------------|
| Categories (254) | • >   |   | <b>↓</b><br>Export     |
| Citation Indexes | >     |   | 🗘 Customiza            |
| JCR Year         | >     |   | igi Customize          |
| Reset            | Apply |   | Median impact factor 👻 |
|                  |       |   | 3.3                    |
|                  |       |   | 1.2                    |
|                  |       |   |                        |
|                  |       |   |                        |
|                  |       |   |                        |
|                  |       |   |                        |

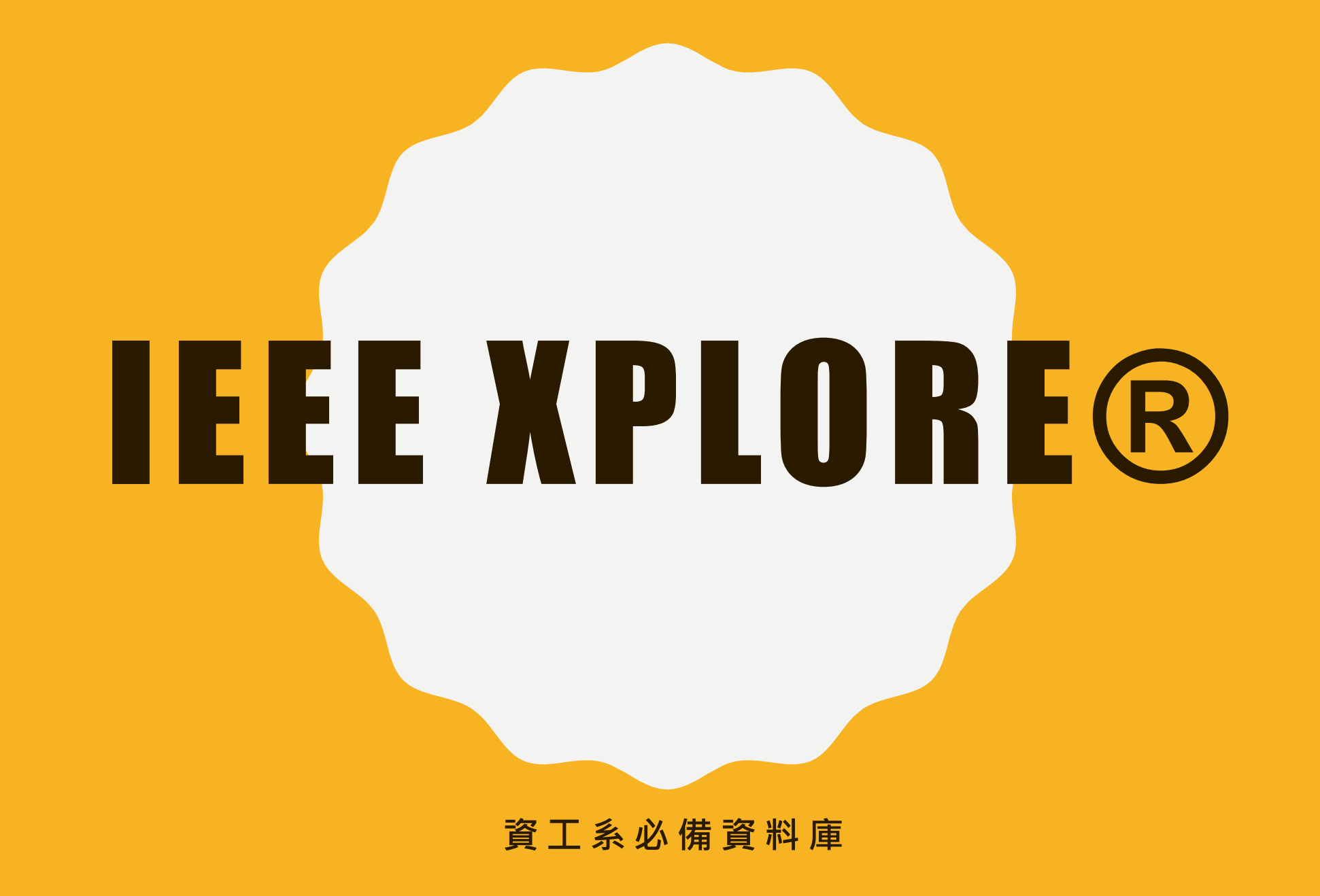

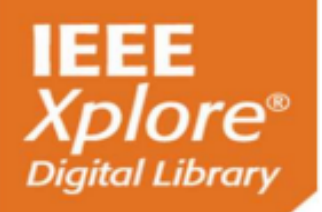

### **IEEE Electronic Library**

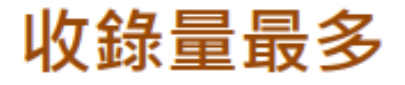

-電機電子工程師學會(IEEE)

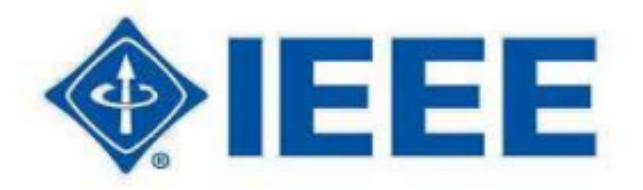

IEEE Xplore<sup>®</sup>收錄各家出版社以及學會文獻

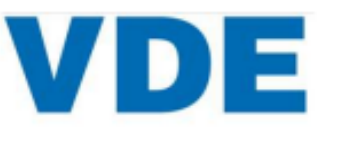

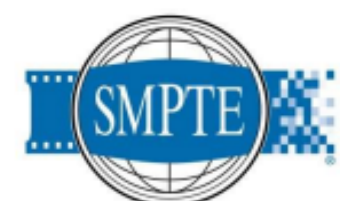

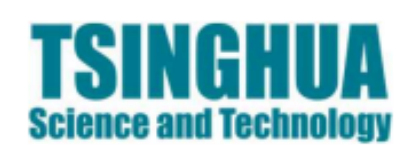

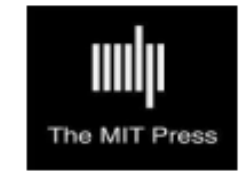

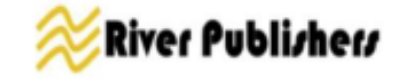

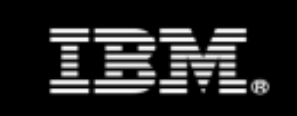

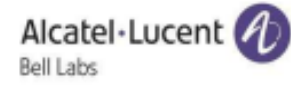

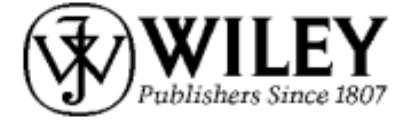

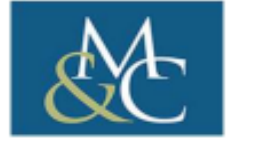

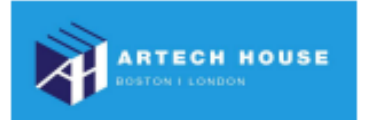

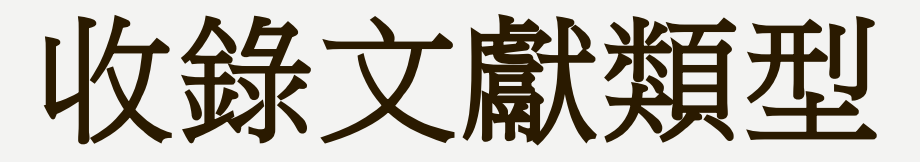

- 期刊雜誌
- 會議論文集
- 標準規範
- 電子書
- 線上課程

### t

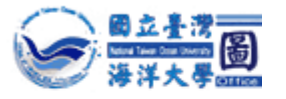

狀態

▶試用

▶新進

▶購買

▶免費

▶ 推薦

廠商

►ACM

資料

電子其

電子

| 出版單位:      | IEEE                                        |
|------------|---------------------------------------------|
| 資源網址:      | https://ieeexplore.ieee.org/Xplore/home.jsp |
| 語文別:       | 英文                                          |
| 安裝資訊-更新頻率: | 每年                                          |
| 安裝資訊-連線方式: | 對館外連線-國內                                    |
| 使用範圍:      | 可校外連線                                       |
| 是否使用proxy: | 是                                           |
| 期刊收錄清單:    | (查看清單)                                      |
| 資料類型:      | 系統(跨資料庫) 電子期刊全文 研究報告 會議論文                   |
| 主題:        | 工程 理工類                                      |

#### 會調節介

IEL Online 🦠

【注意】:請全校師生遵守<u>電子資源合理使用規範</u>!嚴禁使用Robot! IP偵測

IEL (IEEE/IET Electronic Library) 為美國電子電機工程師學會 (IEEE - the Institute of Electrical and Electronics Engineers) 與英國工程技術學會 (IET - The Institution of Engineering and Technology) 出版品之電子全文資訊系統,內容包括 IEEE 與 IET 自 1988 年以來出版之<u>期刊、會議論文集</u>、及 IEEE <u>工業標準</u> 電子全文資料,提供豐富的 電腦科學與電機工程文獻,約有 1,100,000 篇文章,平均每月增加 50,000 頁新資料,全文採用 PDF 格式,全文影像 與其紙本一致,包括讀者來函、投稿須知及所有圖表照片等資料。IEL 結合所收錄全文影像及其在 INSPEC 書目資料庫 部份而成一全文資料庫,可檢索摘要與主題索引詞等書目資料,以查詢所需文章,任何人均可上網免費瀏覽所收錄文獻 的目次與摘要。

🗨 相關檔案

<u> 2021簡報</u> 2022簡報

🗨 相關連結

<u>簡介</u>

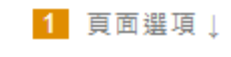

1 頁面選項」

✓ 全文查詢

✔其他

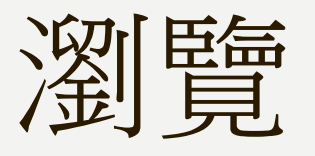

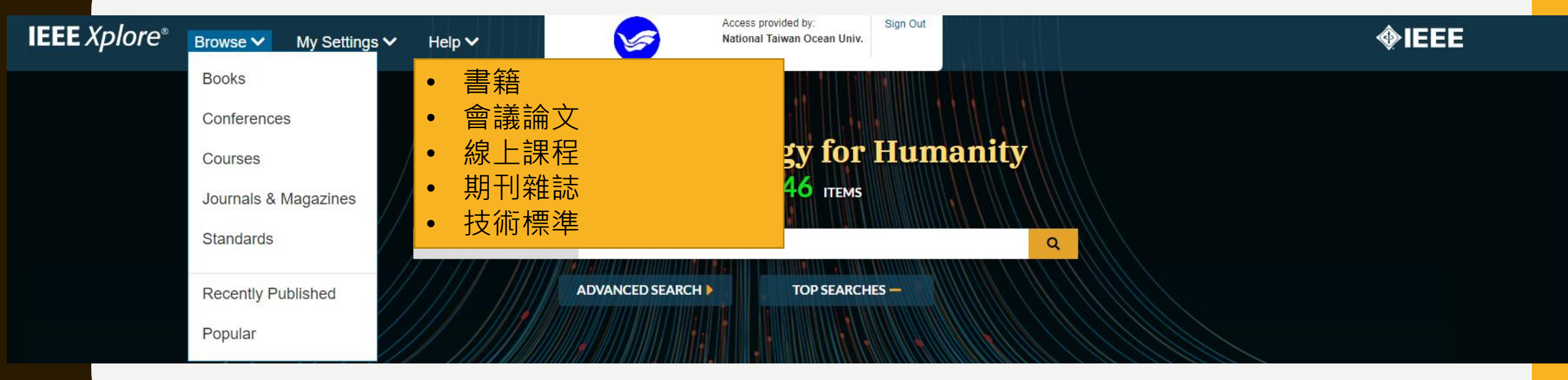

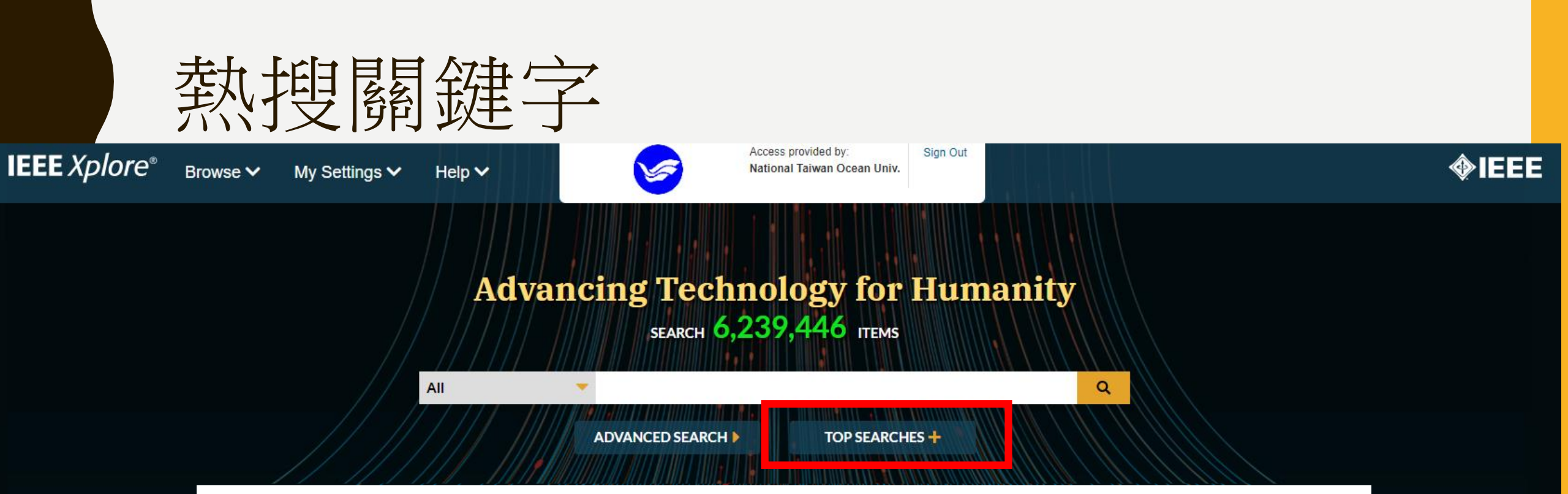

#### Top Searches and Matching Documents @

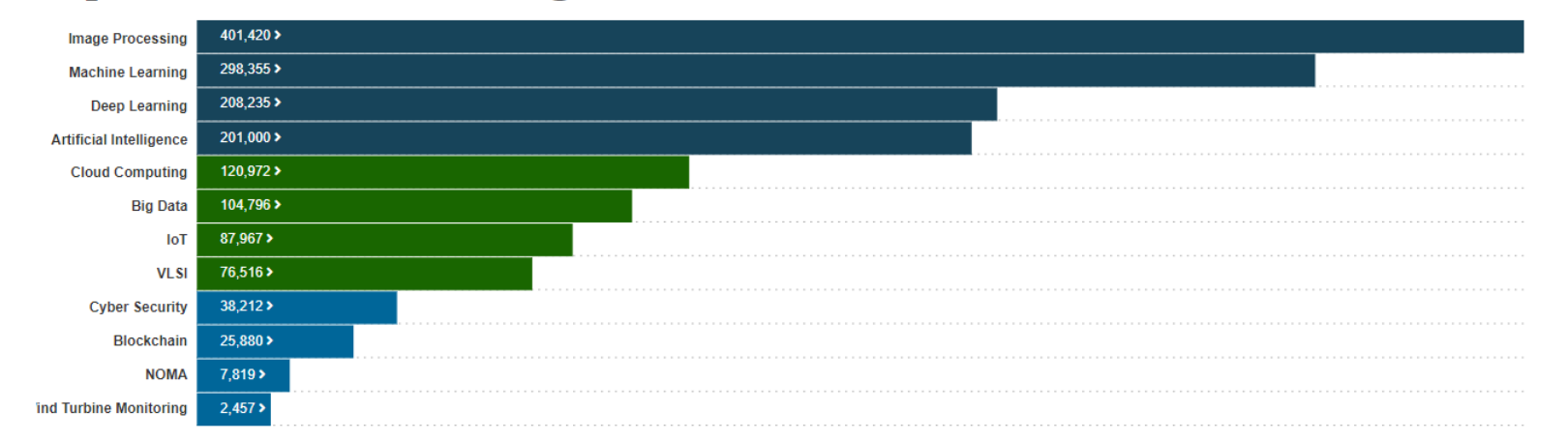

×

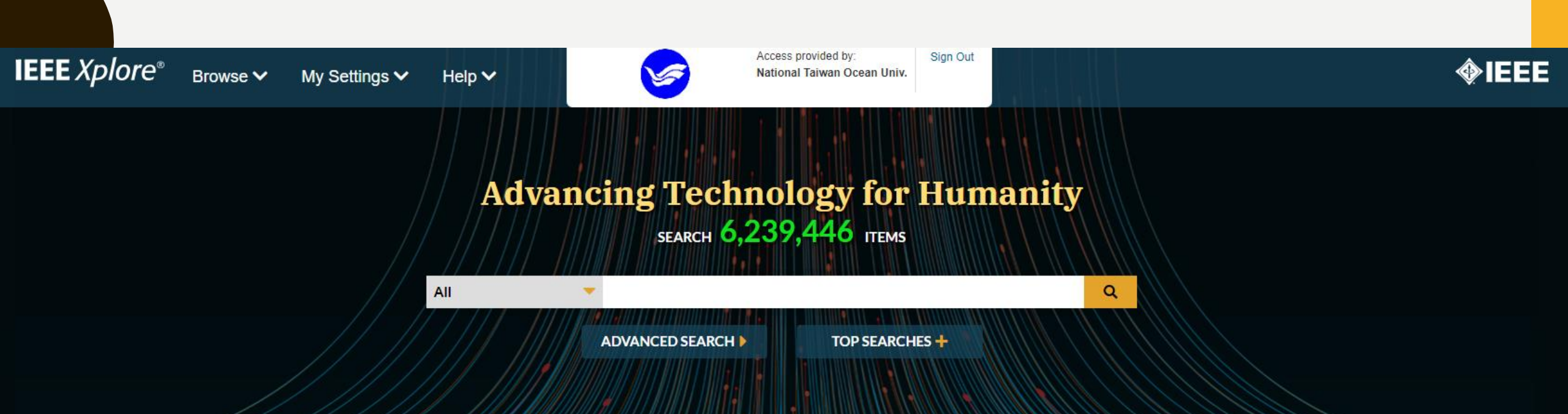

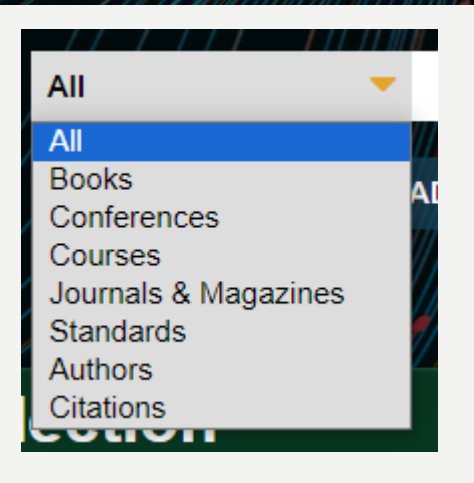

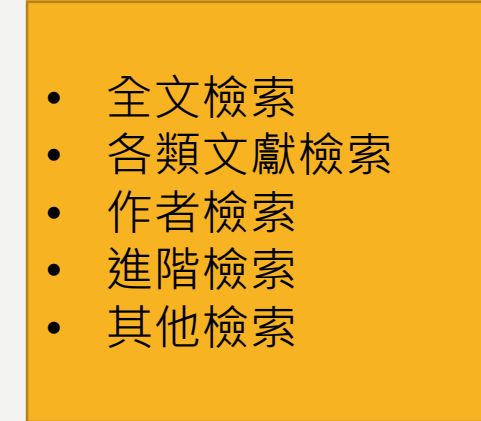

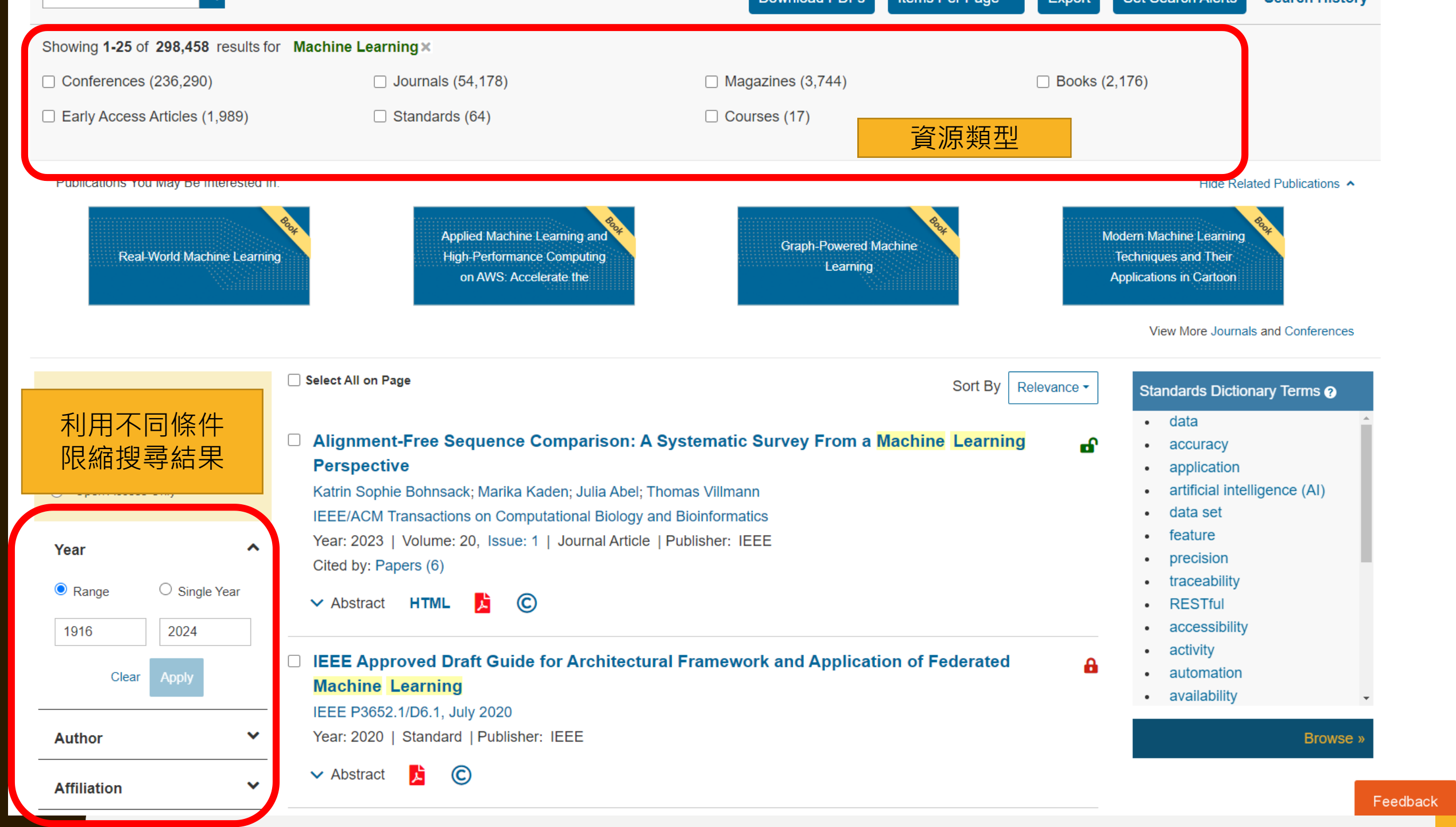

| Alignment-Free<br>Learning Persper<br>Publisher: IEEE Cite This<br>Katrin Sophie Bohnsack (1); M<br>6 4272<br>Cites in Full | Sequence Compari<br>ctive                                                                  | son: A Systemati                                                                                            | ic Survey From a                                                                               | a Machine<br>© 🖿 🔺                                                                | Back to Results   Next ><br>More Like This<br>Intelligence Boosting Engine (IBE): A hardware accelerator for processing sensor fusion and machine learning algorithm for a sensor hub SoC |
|----------------------------------------------------------------------------------------------------|--------------------------------------------------------------------------------------------|----------------------------------------------------------------------------------------------------|------------------------------------------------------------------------------------------------|-----------------------------------------------------------------------------------|----------------------------------------------------------------------------------------------------|
| Papers Text Views                                                                                                    |                                                                                            | Cite                                                                                                    | This                                                                                           | ×                                                                                 | nd High-Speed Chips (COOL CHIPS)<br>ublished: 2017                                                                                                    |
| Abstract                                                                                                    | Plain Text                                                                                 | BibTeX                                                                                                    | RIS                                                                                            | Refworks                                                                          | Based on the Application of<br>Machine Learning Algorithms in                                                                                                    |
| 1 Introduction                                                                                                    | Citation & Abstract                                                                        |                                                                                                    |                                                                                                | 🖰 Сору                                                                            | Business Data Analysis<br>023 3rd International Conference on                                                                                                    |
| 2 The Need for<br>Systematization                                                                                           | K. S. Bohnsack, M. Kaden, J<br>From a Machine Learning Pe<br>20. no. 1. pp. 119-135, 1 Jar | J. Abel and T. Villmann, "Alignme<br>erspective," in <i>IEEE/ACM Trans</i><br>1Feb. 2023. doi: 10.1109/TCBE | ent-Free Sequence Compariso<br>actions on Computational Biolo<br>3 2022 3140873, keywords: {Mi | n: A Systematic Survey<br>ogy and Bioinformatics, vol.<br>achine learning:Machine | Communication and Networking<br>SMART GENCON)<br>Published: 2023                                                                                                    |
| 3 The Process-Oriented<br>Systematization                                                                                   | learning algorithms;Task ana comparison;machine learnin                                    | alysis;Bioinformatics;Hardware;E<br>g;systematization;proximity mea                                         | Data analysis;Systematics;Aligr<br>asures;data transformation;feat                             | nment-free sequence<br>sure generation},                                          | Show More                                                                                                    |
| 4 The Systematization in<br>Practice                                                                                        |                                                                                            |                                                                                                    |                                                                                                |                                                                                   |                                                                                                    |
| 5 Conclusion                                                                                                    |                                                                                            |                                                                                                    |                                                                                                |                                                                                   |                                                                                                    |
| Show Full Outline 🔻                                                                                                    | Published in: IEEE/ACM Transa                                                              | actions on Computational Biolog                                                                             | y and Bioinformatics ( Volume:                                                                 | 20, Issue: 1, 01 JanFeb.                                                          |                                                                                                    |
| Authors                                                                                                    | 2023)                                                                                      |                                                                                                    |                                                                                                |                                                                                   |                                                                                                    |
| Figures                                                                                                    | <b>Page(s):</b> 119 135                                                                    | ,                                                                                                    | 10 1100/TCBB 2022 2140                                                                         | 873                                                                               |                                                                                                    |

Page(s): 119 - 135

DOI: 10.1109/TCBB.2022.3140873

References Date of Publication: 06 January 2022

Publisher: IEEE

# 個人化設定

|                                                                                                    | ale Account   Fersonal Sign III               |
|----------------------------------------------------------------------------------------------------|-----------------------------------------------|
| IEEE Xplore® Browse V My Settings V Help V V Access provided by:<br>National Taiwan Ocean Univ. Sign Out                                                                                                    | <b></b>                                       |
| Alerts • 快報通知 (Alerts)                                                                                                    |                                               |
| My Research Projects                                                                                                    |                                               |
| My Favorites My Favorites                                                                                                    |                                               |
| Journals & Magazines > IEEE/ACM Tran, Remote Access20 Issue: • 我的最愛(My Favorites)                                                                                                    |                                               |
| Alignment-Free Se MyXploreApp ariso • APP (MyXplore APP)                                                                                                    | Next >                                        |
| Learning Perspecti <sup>Preferences</sup> • 搜尋偏好 (Preferences)                                                                                                    | ſhis                                          |
| Publisher: IEEE         Cite This         Purchase History         Intelligence                                                                                                    | Boosting Engine                               |
| Search History (IBE): A hard (IBE): A hard processing                                                                                                    | dware accelerator for sensor fusion and       |
| 6 4272 What can I access? • 搜尋紀錄 (Search History) machine lea                                                                                                    | rning algorithm for a                         |
| Cites in Full Full Full Fill Fill Fill Fill Fill                                                                                                    | SoC                                           |
| Papers       Text Views         • 仪闪り宣有闪谷(What can I access?)       2017 IEEE Syr and High-Spe         Diable of the synthesis of the synthesis of the synthesynthesynthesynthesis of the synthesynthesis of the s | nposium in Low-Power<br>ed Chips (COOL CHIPS) |

要註冊帳號才能使用本功能喔!~免費~

### **快報通知【ALERTS】** 將想追踪出版最新消息的刊物設定加入ALERTS

Browse Journals & Magazines > IEEE Access 😮

#### IEEE Access

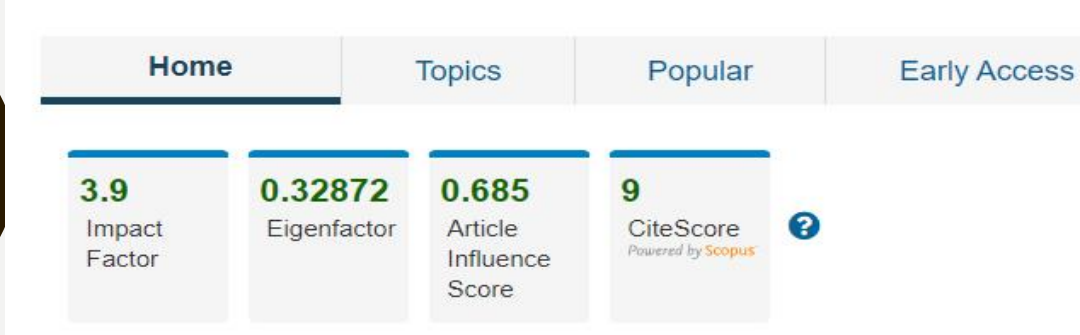

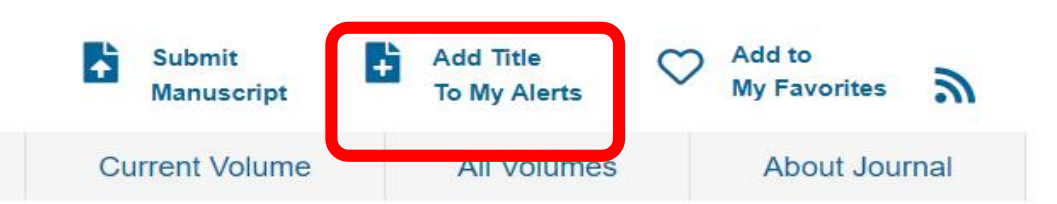

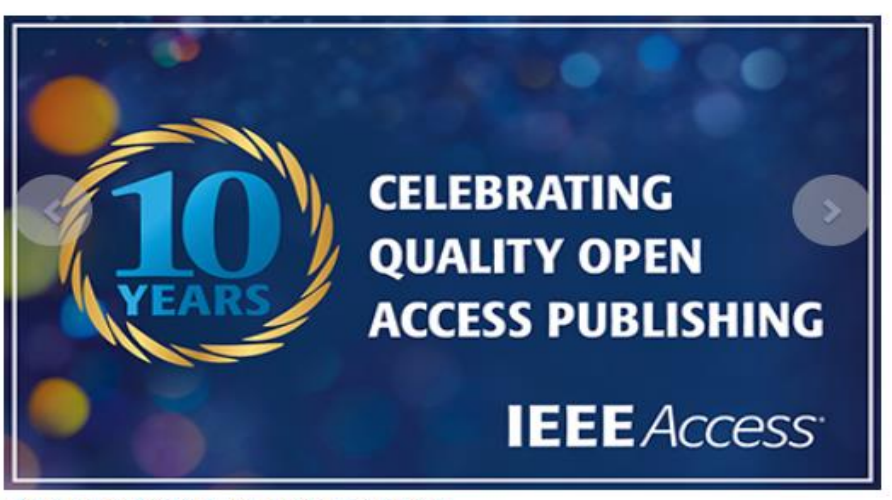

**Celebrating Quality Open Access Publishing** 

### SET SEARCH ALERTS 日後有符合檢索條件的文獻會主動E-MAIL給您

|                                 |                                                 | ADVANCED                                     | SEARCH                 |                                 |
|---------------------------------|-------------------------------------------------|----------------------------------------------|------------------------|---------------------------------|
| Search within results           |                                                 | Download PDFs Items Per Pa                   | age 🕶 Export S         | et Search Alerts Search History |
| Showing 1-25 of 298,458 results | for Machine Learning×                           |                                              |                        |                                 |
| Conferences (236,290)           | Journals (54,178)                               | Magazines (3,744)                            | □ <b>P</b> oks (2,176  | 6)                              |
| Early Access Articles (1,989)   | □ Standards (64)                                | Courses (17)                                 |                        |                                 |
|                                 | ergo necessary technical work from 9.00 Aim EDT | (1300 010) to 2.00 FW EDT (1800 010) to IIID | ove system reliability |                                 |
| Publications You May Re Interes | Set Search Alerts                               |                                              |                        | Hide Related Publications 🔺     |
| SIL                             | * Search Alert Name                             |                                              |                        |                                 |
|                                 | Email Address<br>peitinglib@email.ntou.edu.tw   |                                              |                        |                                 |
|                                 |                                                 | C                                            | ancel Save             |                                 |

### **SEARCH HISTORY**

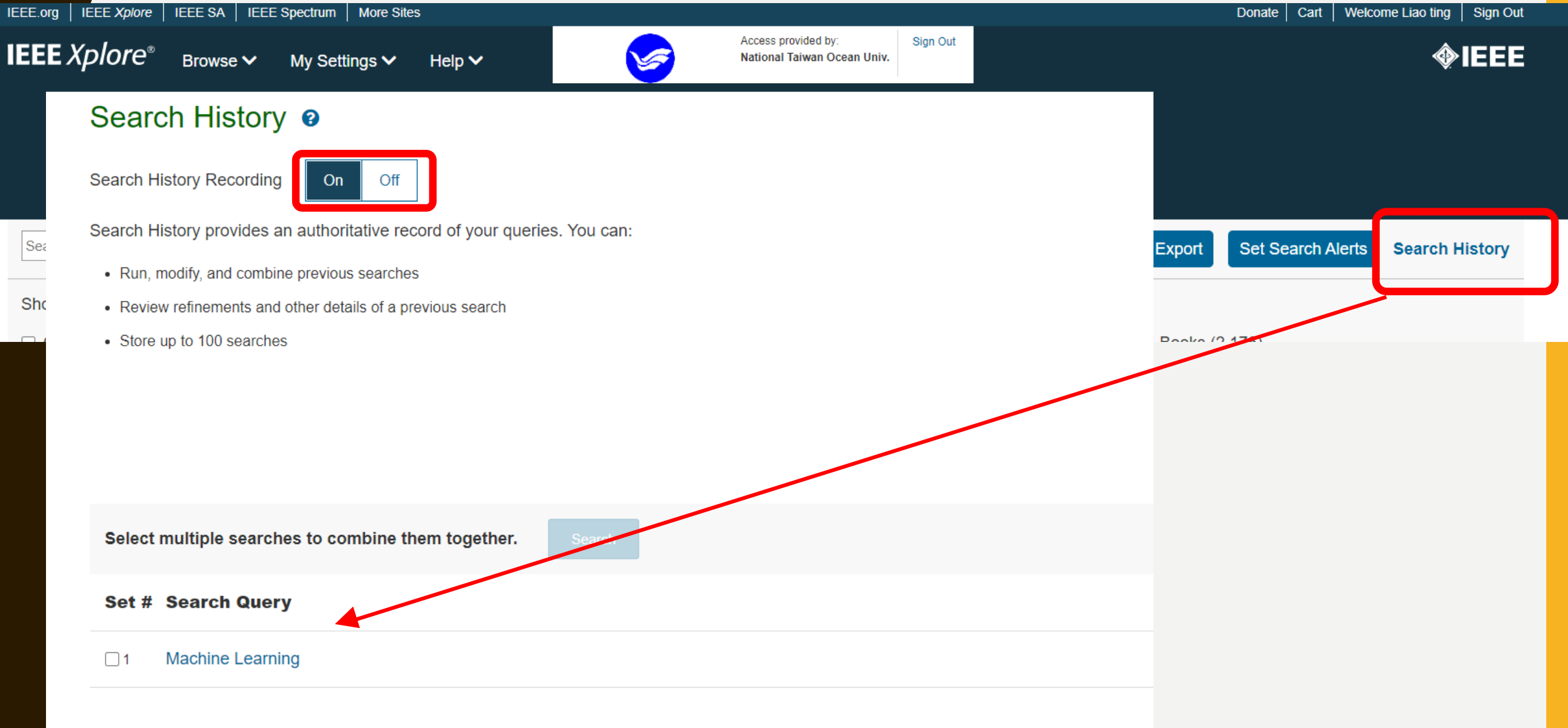

### 校內可查看內容WHAT CAN I ACCESS?

| IEEE.org   IEEE Xplore | IEEE SA      | IEEE     | Spectrum | More Site  | S       |          |
|------------------------|--------------|----------|----------|------------|---------|----------|
| IEEE Xplore®           | Browse       | ~        | My Sett  | ings 🗸     | Help 🗸  | •        |
|                        |              |          | Alerts   |            |         |          |
|                        |              |          | My Re    | search P   | rojects |          |
|                        |              |          | My Fa    | vorites    |         |          |
| Search within results  | Q            |          | Remot    | e Access   |         |          |
|                        |              |          | MyXpl    | oreApp     |         |          |
| Showing 1-25 of 29     | 98,458 res   | sults fo | Prefere  | ences      |         |          |
| Conferences (23        | 6,290)       |          | Purcha   | ase Histor | ry      | (54,178) |
| Early Access Art       | icles (1,98  | 9)       | Search   | n History  |         | s (64)   |
| Publications You Ma    | ay Be Intere | ested Ir | What o   | can I acce | ess?    |          |
|                        |              |          | e.       |            |         |          |

What Can I Access @

Your institution subscribes to:

#### IEEE Electronic Library (IEL)

Your online subscription includes access to the full-text of IEEE content published since 1988 with select conter

- · IEEE journals, transactions, and magazines, including early access documents
- IEEE conferences
- IET conferences
- IEEE published standards
- IEEE Standards Dictionary Online
- IEEE Virtual Journals

#### Learn More

#### Springer Synthesis Digital Library eBooks Collection One

Your online subscription includes access to the abstract records and full-text from collections published from:

Springer Synthesis Digital Library eBooks Collection One

#### Learn More

## 我想要的資料學校沒有-----

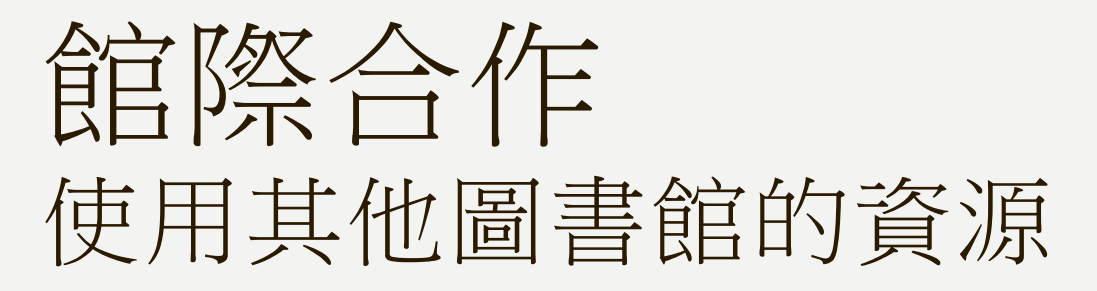

- 【館際合作服務(Interlibrary loan)】是各圖書館間為了資源共享、互通有無而發展出來的一種合作方式;凡本館未收藏的資料,均可透過【館際合作】申請取得資料。為讓本校教職員生能便利獲取其他圖書館的資料,本館提供下列服務,歡迎多多利用。
- 服務內容:
  - 國內文獻複印
  - 國內圖書借閱
  - 國外文獻複印
- 服務對象:
  - 僅限本校的教職員生。

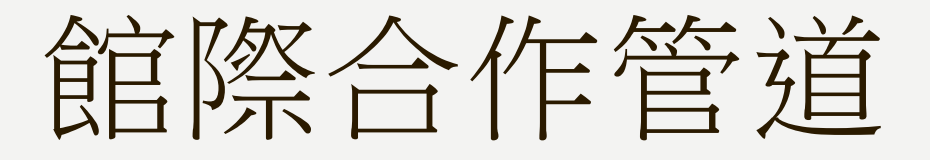

### • 全國文獻傳遞服務系統(NDDS)

可線上申請國內複印及博碩士論文借閱、國外複印(付費)或國內借書(付費)

• 圖書互借

借用他館館際合作借書證,可親至簽訂圖書互借協議之圖書館借書(免費)

#### • 臺北聯合大學圖書資源共享平台

提供臨櫃借還(免費)與代借代還(免費),合作館為國立臺北大學、國立臺北科技大學、臺北 醫學大學。

| 管 道    全國文獻傳遞服務系統<br>(NDDS) |                    | 圖書互借         | 臺北聯合大學圖書資源共享<br>平台  |                    |      |
|-----------------------------|--------------------|--------------|---------------------|--------------------|------|
| 合作單位                        | 全國400多所單位          |              | 32校                 | 4;                 | 校    |
| 服務類型                        | 圖書借閱               | 文獻複印         | 圖書借閱                | 臨櫃借還               | 代借代還 |
| 費用                          | 付費<br>(論文借閱免<br>費) | 國內免費<br>國外付費 | 免費                  | 免費                 | 免費   |
| 親自至<br>他校借還書                | ×                  | ×            | ~                   | ~                  | ×    |
| 海大圖書館<br>幫忙借還書              | ~                  | ~            | ×                   | ×                  | ~    |
| 申請方式                        | 線上申請               | 線上申請         | 至參考組櫃<br>台<br>借閱借書證 | ¥<br>(持本校證件<br>即可) | 線上申請 |

### 全國文獻傳遞服務系統[NDDS]

- 收費
  - 國內複印及博碩士論文海大師生免費使用
  - 國內借書『圖書件收費一覽表』
  - 國外複印費用請參考<國研院科技政策研究與資訊中心>收費規定『複印件收費一覽表』
- 初次申請NDDS服務者,請先『**申請帳號**』,請留最常使用的E-mail,以利後續通知

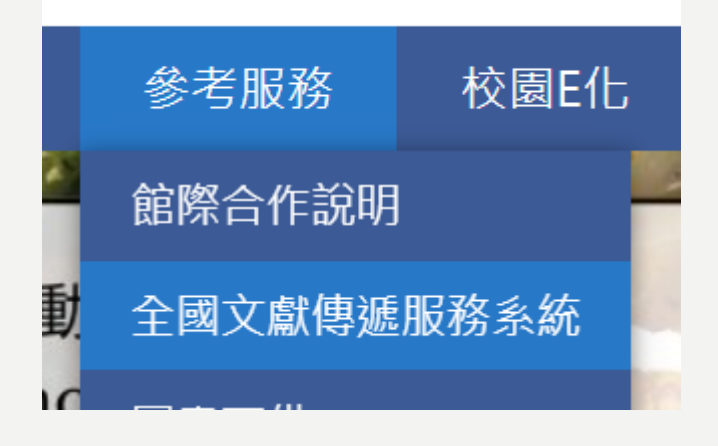

| ○ 使用者登入                                                             |
|---------------------------------------------------------------------|
| 請輸入讀者或館員帳號                                                          |
| 密碼                                                                  |
| 請輸入圖片中的文字 0754                                                      |
| 登入 Log in                                                           |
| 申請帳號<br>Create an<br>Account Password<br>新單位註冊 New Library Register |

#### 申請讀者帳號

1.<mark>紅色</mark>為必填欄位 2.個人資料蒐集告知函,請閱讀並勾選同意

| 身分證字號 ID or Passport                | (請輸入大寫 A~Z 或 0~9 的字元) 本系統以身分證字號做為登入帳號                             |
|-------------------------------------|-------------------------------------------------------------------|
| 姓名 Patron Name                      | (請輸入中文姓名)                                                         |
| 學號/工號 Student or Employee ID number | 2有學號/工號的讀者請填「無」                                                   |
| 密碼 Password                         | (密碼長度8~20個字元,至少須包含英文大小寫字母及數字,但 < > " ' % ; ( )<br>+ 等特殊字元與空格不可使用) |
| 密碼確認 Password confirm               | (密碼長度8~20個字元,至少須包含英文大小寫字母及數字,但 < > " ' % ;()<br>+ 等特殊字元與空格不可使用)   |
| 所屬圖書館 Affiliated                    | (例如:若您為政治大學的學生或教職員,請選擇「國立政治大學圖書館」。)<br>查詢 清空                      |
| 身分 Patron status                    | i請選擇Please choose ✔                                               |
| 學科賞景 Background                     | i請選擇Please choose 	✔                                              |
| 系所/部門/單位 Department                 |                                                                   |
| 電子郵件 Email                          | (請務必填寫正確,以便寄發相關訊息。)                                               |
| 聯絡電話 Phone                          |                                                                   |
| 聯絡住址 Address                        |                                                                   |
| 備註 Notes                            | 個人資料蒐集告知函<br>(已閱讀並同意)                                             |

### 國內單位複印申請

| 讀者功能 ```````````````````````````````````` | 诸使用手册                    |
|-------------------------------------------|--------------------------|
| 申請件處理情形 <u>(更新申</u>                       | 請件統計)                    |
| 未完成申請件(近一年)                               | <u>1</u> 件               |
| 申請件完成處理 (等待館員                             | <sup>通知) <u>0</u>件</sup> |
| 中共人体型                                     | 0.45                     |
| 中崩入付収                                     | <u>0</u> 1+              |
| 申請人待還書                                    | <u>0</u> 件               |
| 逾期未還書                                     | <u>0</u> 件               |
| 申請件退件(近一年)                                | <u>0</u> 件               |
| 讀者查詢申請件                                   |                          |
| <u>文獻查詢</u> (期刊聯合目錄等)                     |                          |
| 提出申請(空白申請表)                               |                          |
| 後日 各館收費及注意專助                              | 0                        |
| 借書(各館收費及注意事項                              | D.                       |
| 讀者資料管理                                    |                          |
| 維護基本資料                                    |                          |
| 變更個人密碼                                    |                          |

| 複印申請表(*為必壞)         |                                           | 級調整 小 史 大 |
|---------------------|-------------------------------------------|-----------|
|                     | 🛑 國內複印 🔿 國內無則轉國外複印 🔿 國外複印 <u>複印件收费一覽表</u> |           |
| 文獻類別(Document Type) | 🛑 期刊 🔵 圖書 🔵 會議論文 🔘 博碩 🔵 研究報告              |           |
| 由語日期(Request Date)  | 02/01/2024                                |           |

申請件到館時,本館將以電子郵件通知申請者取件。

### 國內單位圖書借閱

| 讀者功能                                                | 讀者使用手冊          |
|-----------------------------------------------------|-----------------|
| 申請件處理情形 <u>(更新</u>                                  | 申請件統計)          |
| 未完成申請件(近一年)                                         | <u>1</u> 件      |
| 申請件完成處理(等待館)                                        | 員通知) <u>0</u> 件 |
| 申請人待取                                               | <u>0</u> 件      |
| 申請人待還書                                              | <u>0</u> 件      |
| 逾期未還書                                               | <u>0</u> 件      |
| 申請件退件(近一年)                                          | <u>0</u> 件      |
| <u>讀者查詢申請件</u>                                      |                 |
| <u>文獻查詢</u> (期刊日日日日日日日日日日日日日日日日日日日日日日日日日日日日日日日日日日日日 | )               |
| 提出申請(空白申請表                                          | ₹)              |
| <u>複印 (各館收費及注意專</u>                                 | <u>110)</u>     |
| 借書(各館收置及注意事                                         |                 |
| 讀者資料管理                                              |                 |
| 維護基本資料                                              |                 |
| 變更個人密碼                                              |                 |

| 借書申請表(*為必填)        |                                         | )                |           | 字級調整 | 业生太 |
|--------------------|-----------------------------------------|------------------|-----------|------|-----|
|                    | 🛑 國內借書                                  | ○ 國外借書(限所屬館自行處理) | 國內圖書件收費標準 |      |     |
| 申請日期(Request Date) | 02/01/2024                              |                  |           |      |     |
|                    | 4.1.1.1.1.1.1.1.1.1.1.1.1.1.1.1.1.1.1.1 |                  |           |      |     |

- 申請件到館時,本館將以電子郵件通知申請者取件付款。
- 凡透過『<u>全國文獻傳遞服務系統</u>』借書者,皆需至圖書 館二樓參考諮詢組取書及還書,請勿還書至借還書櫃台 或還書箱。

### 國外單位申請複印

| 讀者功能                 | 讀者使用手冊           |
|----------------------|------------------|
| 申請件處理情形 (更)          | 新申請 <u>件統計)</u>  |
| 未完成申請件(近一年)          | <u>1</u> 件       |
| 申請件完成處理(等待)          | 6員通知) <u>0</u> 件 |
| 申請人待取                | <u>0</u> 件       |
| 申請人待還書               | <u>0</u> 件       |
| 逾期未還書                | <u>0</u> 件       |
| 申請件退件(近一年)           | <u>0</u> 件       |
| <u>讀者查詢申請件</u>       |                  |
| <u>文獻查詢</u> (期刊聯合目錄) | 等)               |
| 提出申請(空白申請            | 表)               |
| <u>複印 (各館收費及注意</u>   | <u>事項)</u>       |
| 借書 (各館收費及注意          | <u>事項)</u>       |

• 僅限文獻複印申請。

- 處理時間:約2個星期~1個月到館。申請件到館時,本 館將以電子郵件通知申請者取件付款。
- 收費方式: I-30頁 / 450元; 3I-60頁 / 650元; 60頁以上
   / 850元。(2012年起部分國外機構加收著作權費,故收 費仍須視實際收費而定。請參考『<u>複印件收費一覽表</u>』
   中<國研院科技政策研究與資訊中心>的收費規定)

○國內複印 ○國內無則轉國外複印 🛑 國外複印 <u>複印件收费一覧表</u>

### 圖書互借~合作借書證

- 服務對象:本校在校教職員生,並且借閱記錄良好者。
- 收費方式:免費
- 申請方式:請至本館參考組櫃台,透過學生證/服務證借閱他館借書證, 借書證預設借期為七天,若欲延長借期,請先告知。
- 合作館:為與本館簽訂圖書互借協議之圖書館或機構(合作館清單)。
- 借書規則:按對方館規定(借期、逾期罰款、可借之資料類型等等)。
   ※讀者需親自至對方館借還書,海大圖書館不代理借還服務。

## 臺北聯合大學圖書資源共享平台

#### 收費

- 臨櫃借還:免費,但需親自借還書。
- 代借代還:免費,圖書館代理借還。
- 服務對象:本校在校教職員生及有押保證金的校友借書證。
- 申請方式:線上申請,登入帳密同圖書館<個人借閱>帳密。
   ※第一次使用需填資料並認證,E-mail請填最常使用的。
  - 臨櫃借還: 親持本校證件(學生證 / 服務證 / 校友借書證)至合作館借書及還書。
  - 代借代還:進入『圖資處首頁』→『參考服務』→『北聯大圖書共享平台』所屬學 校選擇海大→輸入本校圖書館<個人借閱>帳密→勾選查詢各館館藏目錄,標示圖案 申請代借的書皆可線上申請,由海大圖書館代理借還書,書本到館以E-mail通知。
- 合 作 館:國立臺北大學、國立臺北科技大學、臺北醫學大學。
- 借書規則:一人可借冊數為5冊,借期為21天(含運送時間)臨櫃借還及代借代還之冊數合 併計算。其餘按對方館規定(逾期罰款、可借之資料類型等等)。

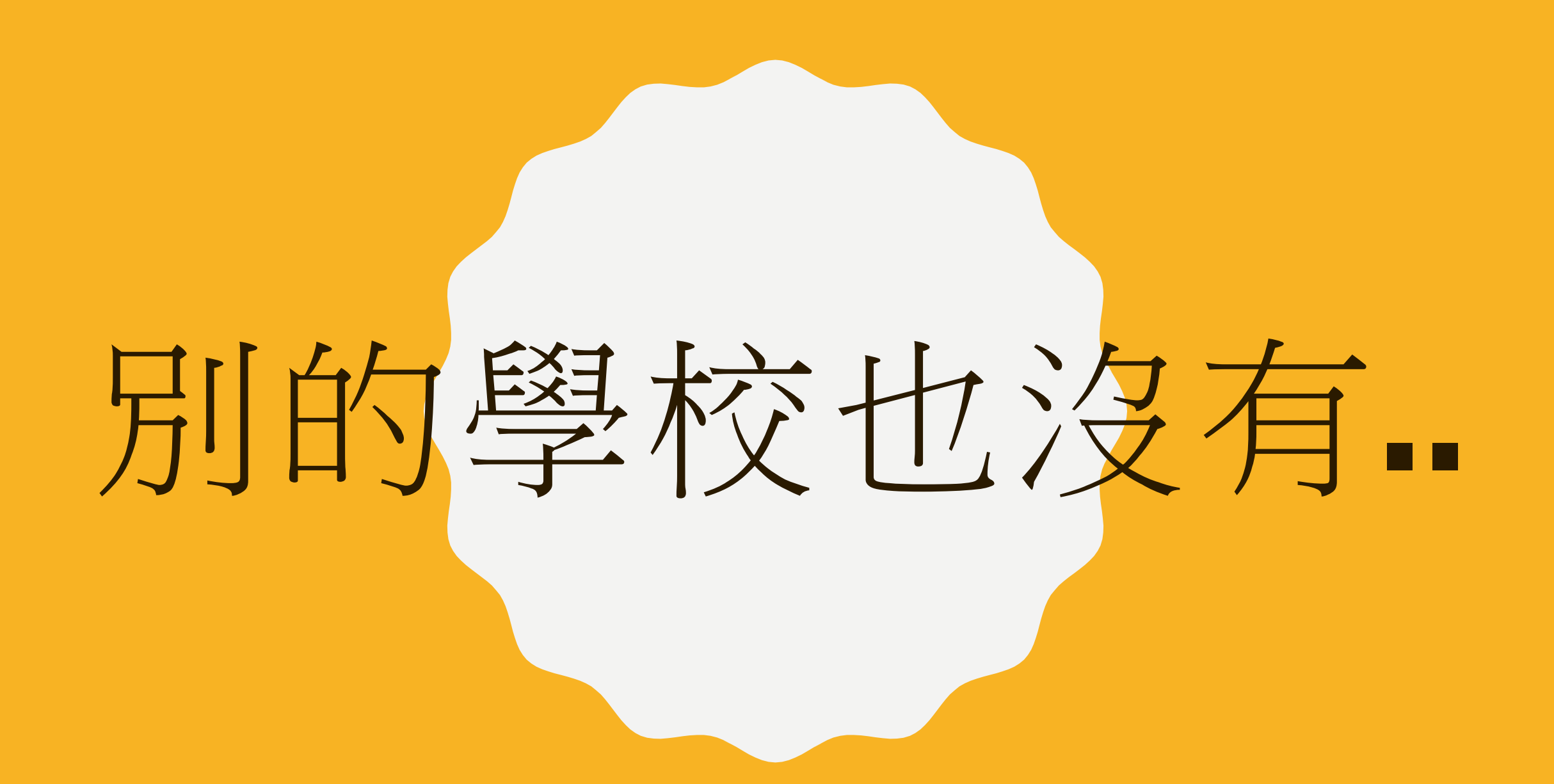

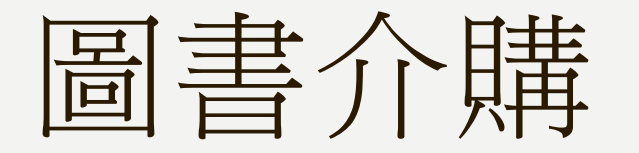

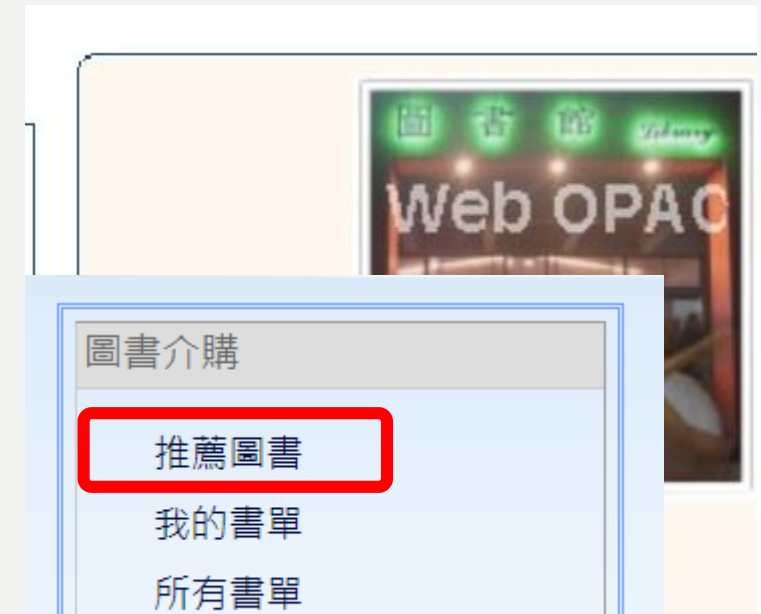

杏ຳ抗口

▶ 新書通告

▶ 回查詢主畫面

推薦圖書

| 介購者姓名  |                                          |
|--------|------------------------------------------|
| 證號     | HOLUU                                    |
| E-mail | ۽@mail.ntou.edu.tw                       |
| 系別     | 行政單位                                     |
| 身份     | 職技人員                                     |
| 国建団    | ◎ 山(日)文圖書 ○ 西文圖書 ○ 視聴容約                  |
| ISBN   | <br>ISBN:例:957-527-384-2 , 請輸入9575273842 |
| 書名     |                                          |
| 作者     |                                          |
| 出版資訊   | 出版社 出版年 版次 定價:新台幣(1) ▼                   |
| 現貨商    |                                          |
| 推薦原因   |                                          |
| 經費選擇   | ● 單位讀者購案-行政單位                            |
|        | 確定推薦 <b>重新填寫</b>                         |

智取櫃

#### • 在哪裡?

- 圖書館一樓藝文中心旁的智取櫃(藍色)
- 電綜大樓(黃色)
- 四種服務
  - 智取櫃借書服務(工學院&電機資訊學院限定)
  - 介購圖書-借書件(工學院&電機資訊學院限定)
  - 北聯大圖書資源共享平台-借書件
  - 全國文獻傳遞服務系統(NDDS)-複印件
    - 備註填寫取書地點
- 尚未開放還書服務,還書時請親至圖書館總館辦理

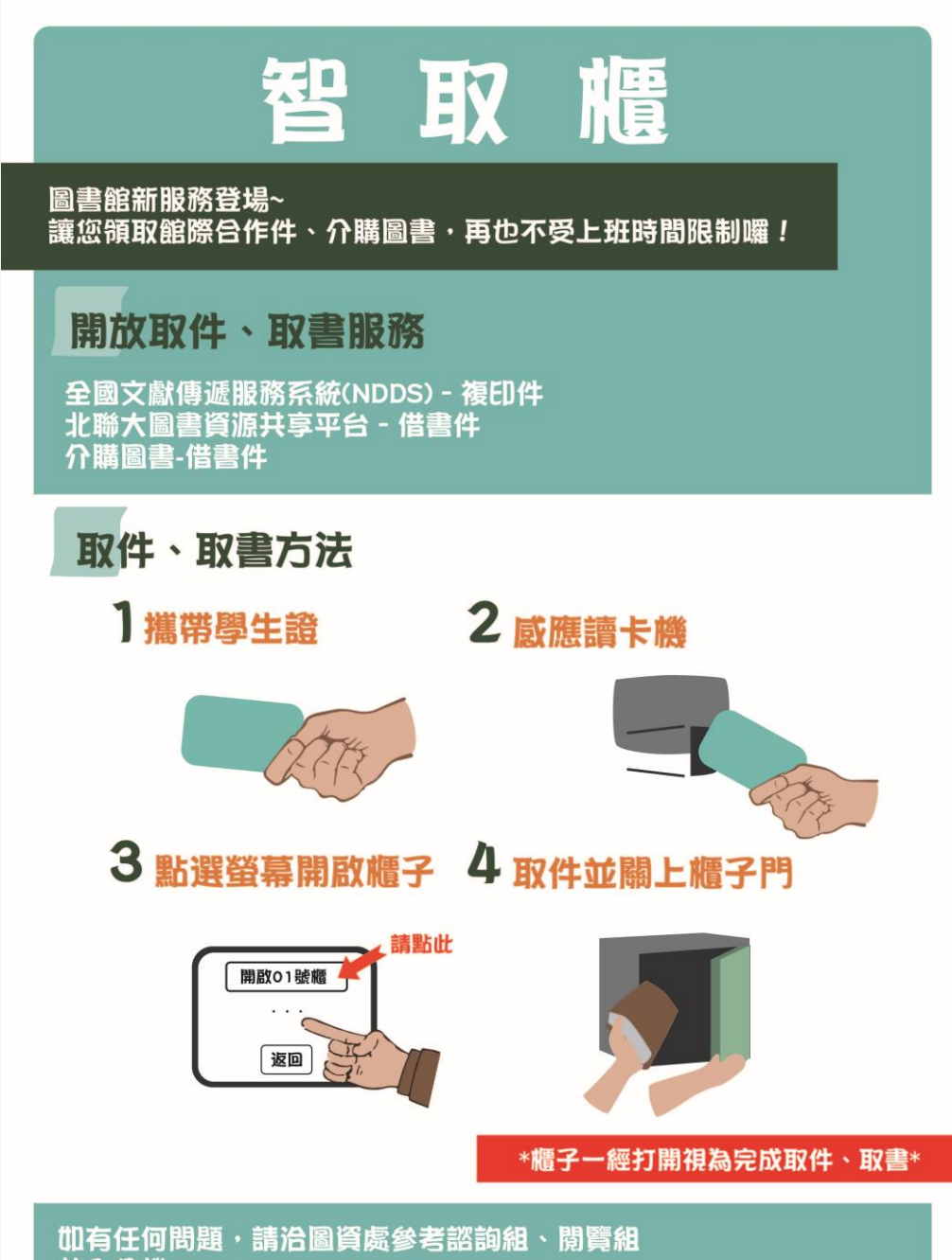

| 胶內分機:2125、1188 信箱:shangtzu@mail.ntou.edu.tw, zlin@mail.ntou.edu.tw

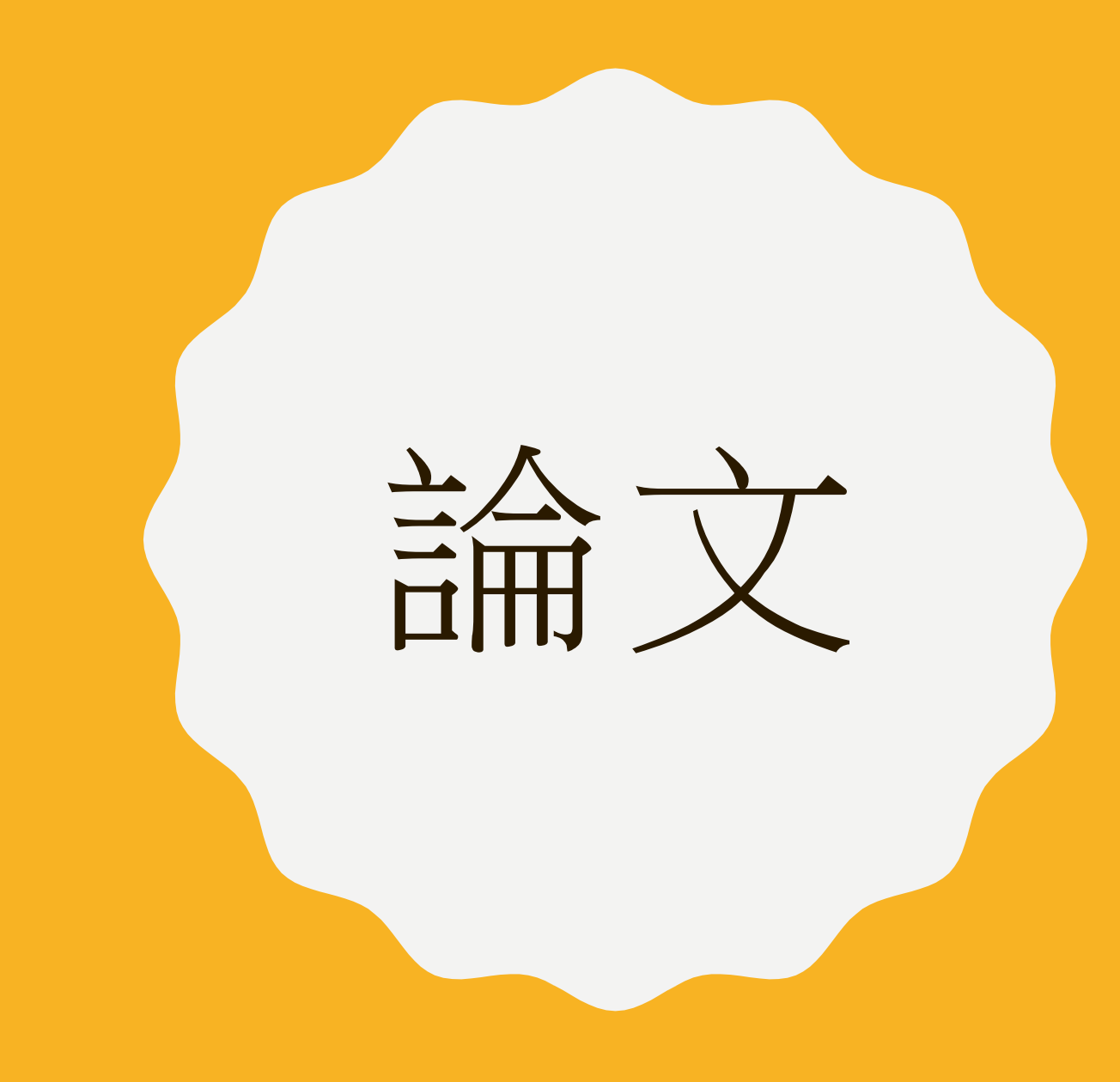

# 我想找論文……

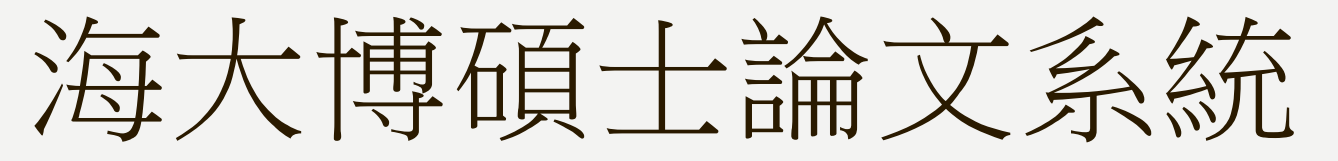

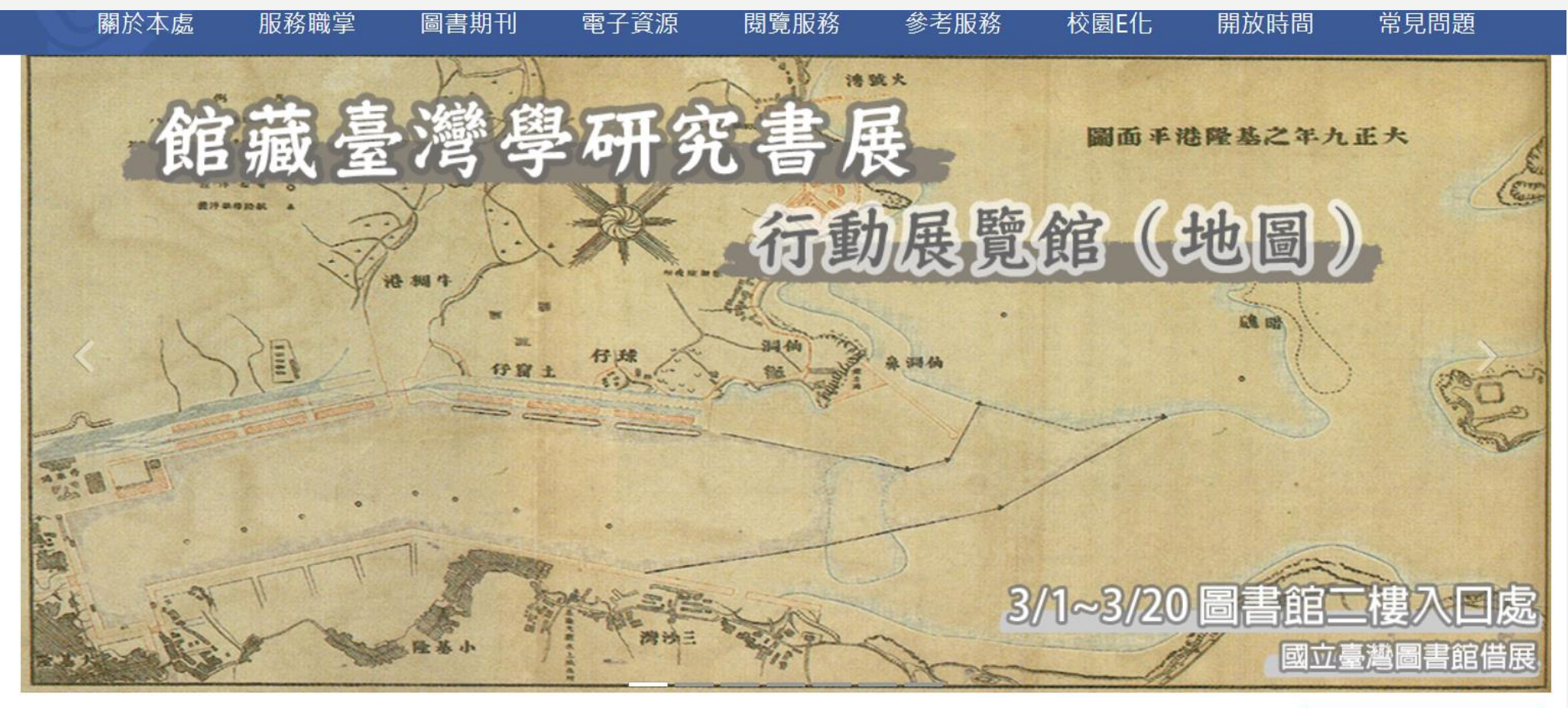

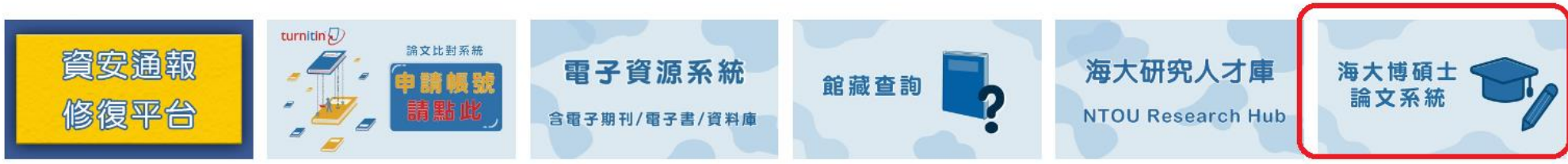

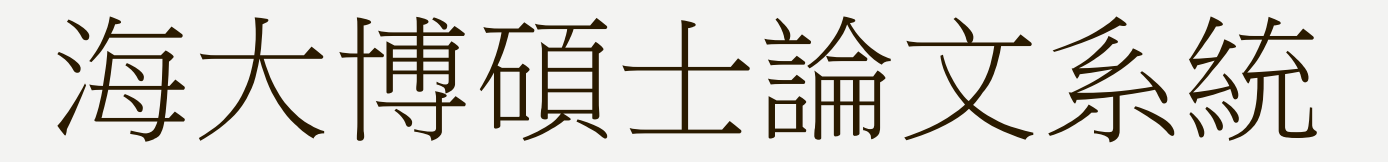

國立臺灣海洋大學博碩士論文系統。 National Taiwan Ocean University Theses & Dissertations System

| ○ 申請建檔帳號       | 最新消息 News                                                     |
|----------------|---------------------------------------------------------------|
| Register       |                                                               |
| ○ 論文建檔與管理      | ※授權書裝訂說明 (2023-06-08)<br>···································· |
| Submission     | 「「「「「「「「」」」」」「「「」」」」「「」」」「「」」」「「」」」「「」」」「「」」」「」」」「」」」「」」」」    |
| ◎ 論文查詢         | ·國立臺灣海洋大學學位論文授權書」正本請夾附送交圖書館紙本論文中,不用裝訂。                        |
| Search         | 如普被象所助教,退回署核「」,學生務必重新列即授權書、發名並重新掃描上傳,才可再,送出署核」。               |
| ◎ 列印論文摘要表      | ※延後開放相關說明 (2023-06-08)                                        |
| Print Abstract | ※112年5月9日(二)舉辦「海大博娘士論文系統說明會」,請各条所學位論文審核負責人出席 (2023-05-03)     |
| ○ 最新消息         |                                                               |

| Ι. | 可查詢 <mark>海</mark> 大過往的博碩士論文 |
|----|------------------------------|
| 2. | 畢業前必須把論文上傳到本系統               |
| 3. | 論文的相關規定                      |
| 4. | 對論文授權有其他問,可諮詢圖書館             |

○ 下載區

● 建檔說明

News

Download

**User Guides** 

○ 相關連結

Related Links

Upload Workflow
# 臺灣博碩士論文系統

- 查詢全臺灣的博碩士論文
- 國家圖書館建置的系統
- 若欲下載論文, 需先註冊帳號登入

## - 電子資源

- 海大研究人才庫
- Turnitin原創性比對系統
- 電子期刊/電子書
- 校園授權軟體
- Incites研究競爭力系統

- 圖書整合服務
- 館藏查詢系統
- 海大博碩士論文系統
   臺灣博碩士論文系統
   英語學習專區

- 資源探索服務系統(試用至6/30)
- 電子資源系統 (含資料庫/電子期刊/電子書)
- 海大機構典藏
- DDC國際博碩士論文全文資料庫
- 館藏借閱排行

## NDLTDL臺灣博碩士論文知識加值系統 IN TAIWAN National Digital Library of Theses and Dissertations in Taiwan

✓論文名稱 □研究生 □指導教授 □□試委員 □關鍵詞 □摘要 查詢模式: ◎精準 ○模糊 ○同音 ○同義詞 ○漢語拼音 ○通用

全文類型:□電子全文 □紙本論文掃描檔 □影音圖像

熱門檢索詞: 過去 1天 7天 14天 30天 180天 1年 歴年

#### ::: 網站導覽| 首頁| 關於本站| 聯絡我們| 國圖首頁| 常見問題| 操作說明

English |FB 專頁 |Mobile

字體大小: + - 預設

## 免費會員 登入| 註冊

#### 一般民眾 研究人員 校院系所及研究生

輔助檢索:□簡體轉換繁體□拉丁語

簡易查詢

論文種類: 全部

最新消息

論文查詢 排行榜 影音圖像 主題館 我的研究室 NDLTD查詢

#### (140.121.140.213) 您好!臺灣時間: 2024/02/27 13:19

| 進階查詢/指令查詢/智慧型選題/虛擬學科專家功能說明@ |       | <b>皇</b> 灣博碩士論文熱門排行榜 |                                |         |  |
|-----------------------------|-------|----------------------|--------------------------------|---------|--|
| Search 查詢字詞擴展               | 全文授權  | 被引用數 被點閱數 全文下載數      |                                |         |  |
| ◎考文獻 □不限欄位                  | 全文授權數 | /全文授權率               | 112 111 110 109 108 107 歴年 學年度 |         |  |
|                             | 名次    | 學校名稱                 | 已授權全文                          | 書目      |  |
|                             | 1 1   | 國立臺北科技大學             | 298                            | 301     |  |
|                             | 2 1   | 國立高雄科技大學             | 272                            | 275     |  |
|                             | 3 [   | 國立中正大學               | 258                            | 263     |  |
|                             | 4 [   | 國立臺灣師範大學             | 255                            | 275     |  |
|                             | 5 [   | 國立雲林科技大學             | 210                            | 212     |  |
| RSS                         |       |                      |                                | 更多全文授權數 |  |
|                             |       |                      |                                |         |  |

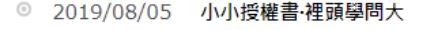

- 2023/03/31 電子學位論文引用APA格式:建議使用「臺灣博碩士論文知識加值系統」論文handle網址
- 2024/02/27 銘謝 吳慧娜小姐授權國立臺灣大學碩士論文:產後夫婦再生育意願影響因素之研究
- 2024/02/07 銘謝 陳國樑先生授權亞洲大學博士論文:創新用途理論觀點下的創新對市場績效的影響:量表發展與因果關聯性驗證
- ② 2024/02/07 銘謝 游倩如小姐授權輔仁大學碩士論文:緩步前行的人:雙北地區視藝教師運用博物館資源的可能與挑戰
- 2024/02/07 銘謝 李承彬先生授權國立中興大學碩士論文:以柯西加權模式模擬玉米花粉調控之基因流布
- ② 2024/02/07 銘謝林宇軒先生授權國立臺北教育大學碩士論文:資訊科技融入學習扶助英語課程之行動研究
- 2024/02/07 銘謝 黃于玲小姐授權國立臺灣海洋大學碩士論文:從《兒童權利公約》之兒童最佳利益原則論我國收養制度與實踐
- 2024/02/07 銘謝 江志忠先生授權修平科技大學碩士論文:臺中市自行車道夜間設施安全滿意度問卷調查之研究-以東豐、后豐、潭雅神自行車道
  - 為例
- 2024/02/07 銘謝 薛如妤小姐授權中國醫藥大學碩士論文:小書龍湯、辛夷散和香砂六君子湯為治療過敏性鼻炎的核心處方:以2010年健保資料庫
  - 分析

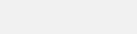

更多

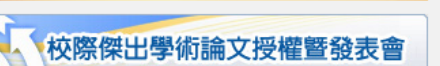

NDL CD Facebook 粉絲團 讚

SRDA 學術調查研究資料庫 Survey Research Data Archive

₩₩₩ 學位授予法

ETD 2018 Taiwan 電子學位論文國際研討會

如讓無關罪:電子學位論文全球化

# DDC國際博碩士論文全文資料庫

電子資源

- 海大研究人才庫
- Turnitin原創性比對系統
- 電子期刊/電子書
- 校園授權軟體
- Incites研究競爭力系統

- 圖書整合服務
- 館藏查詢系統
- 海大博碩士論文系統
- 臺灣博碩士論文系統
- 英語學習專區

- 資源探索服務系統(試用至6/30)
- 電子資源系統 (含資料庫/電子期刊/電子書)
- 海大機構典藏
- DDC國際博碩士論文全文資料庫
- 館藏借閱排行

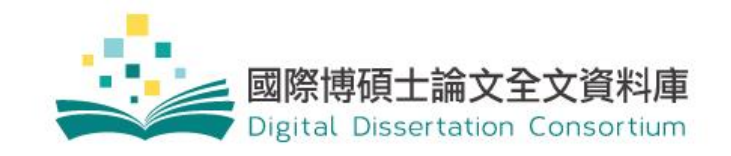

基本搜尋 進階搜尋 論文瀏覽 美加博碩論文索引

授尋 授尋

輸入您想查找的關鍵字

搜尋

L'oten sais real water

#### 🔲 題名 🔜 摘要 🔜 作者 🔜 指導教授 📄 論文編號 🗹 所有欄位

熱門查詢詞: science Course Design SDOL 營養 Turnitin 推薦查詢詞: Digital Art SDGs ESG Covid-19 Virtual Reality

基本搜尋

maria

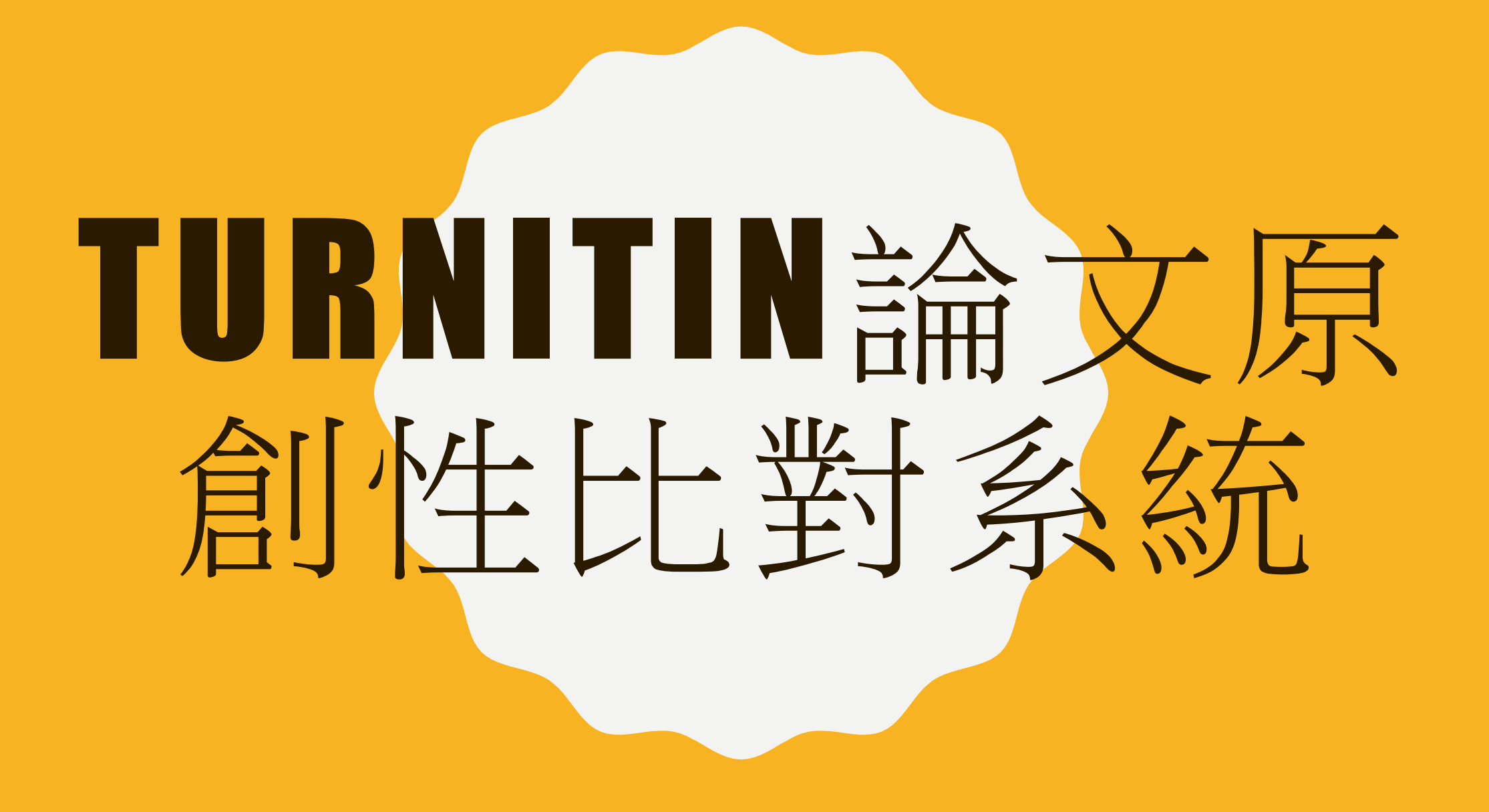

# 開通TURNITIN

## - 電子資源

- 海大研究人才庫
- → Turnitin原創性比對系統
- 電子期刊/電子書
- 校園授權軟體
- Incites研究競爭力系統

- 圖書整合服務
  館藏杳詢系統
- 海大博碩士論]
- 臺灣博碩士論]
- 英語學習專區

• 以忘記密碼的方式,開通Turnitin以忘記密碼的方式,開通Turnitin

# turnitin L

## 登錄 Turnitin 電子郵件地址 學號@mail.ntou.edu.tw 密碼 ..... 登入 或者 G Sign in with Google Log in with Clever С 忘記密碼?點選這裡。 需要更多幫助?點選這裡。 新的使用者? 點選這裡。

# 重設TURNITIN密碼

## **J** turnitin

## 登錄 Turnitin

| 電子郵件地址                                     |
|--------------------------------------------|
| 學號@ <u>mail.ntou.edu.tw</u>                |
| 密碼                                         |
|                                            |
| 登入                                         |
| G Sign in with Google C Log in with Clever |
| 忘記密碼? <u>點選這裡。</u><br>需要更多幫助? <u>點選這裡。</u> |
| 新的使用者? <u>點選這裡。</u>                        |

• 電子郵件地址: <u>學號@mail.ntou.edu.tw</u>

→系統會自動寄送重設密碼信到信箱

- 如果沒有收到系統寄送的信?
  - 利用日期重新排序信件
  - 多重複幾次忘記密碼寄送系統信的動作
  - 若是透過gmail轉寄學校信箱,請到垃圾郵件找看看

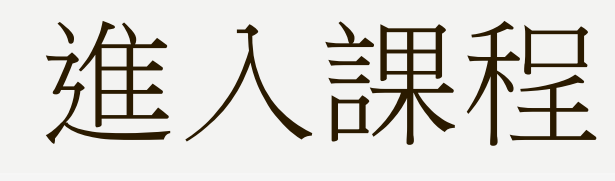

# **Turnitin**

<u>所有課程</u>加入班級

現在檢視: 首頁

## 關於此頁

這是您的學生首頁。此首頁顯示您已註冊的課程。若要加入新課程,請點選"加入課程"選項。點選課程名稱以開啟該課程的課程首頁。您可以藉由首頁提交文稿 欲查詢有關如何提交的資 訊,請看我們的 服務頁面。

## National Taiwan Ocean University: 圖書館

## 請小心不要將課程誤刪了

| 課程代碼     | 課程名稱                 | 指導教師         | 狀態 | 開始日期        | 結束          | 從課程除名 |
|----------|----------------------|--------------|----|-------------|-------------|-------|
| 36081358 | 111學年度 (1110912)     | Shangtzu lin | 啟用 | 2022年09月11日 | 2023年09月    | â     |
| 40256731 | 112學年度 (1120915)     | Shangtzu lin | 啟用 | 2023年08月24日 | 2024年09月15日 | ŵ     |
| 23854550 | 108學年度碩博士論文          | 玉貞 張         | 過期 | 2020年02月06日 | 2020年07月31日 | ŵ     |
| 23854653 | 工作使用                 | 玉貞張          | 過期 | 2020年02月07日 | 2022年11月30日 | ŵ     |
| 27979729 | 109學年度第2學期 (1100120) | Shangtzu lin | 過期 | 2021年01月19日 | 2021年08月31日 | ŵ     |
| 31396061 | 110學年度 (1100901)     | Shangtzu lin | 過期 | 2021年08月31日 | 2022年09月16日 | ŵ     |
|          |                      |              |    |             |             |       |

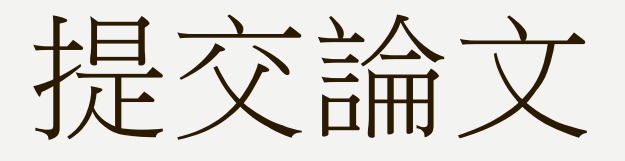

#### 課程主頁

這是您的課程首頁。欲提交至一個作業,點選在作業名稱右側的"提交"按鈕。若提交按鈕顯示為灰色,這就表示尚無物件被提交至作業內。若允許重新提交的話,在您提交第一份物件至 作業後,提交按鈕將會顯示為"重新提交"。欲檢視您已提交的文稿,點選"檢視"按鈕。一旦作業的公佈日期已過,您也將可以點選"檢視"按鈕以檢視留給您的文稿的反饋。

|                   |    | 作業收件匣: 112學年度                                                             |     |         |
|-------------------|----|---------------------------------------------------------------------------|-----|---------|
| 作業標題              | 資訊 | 日期                                                                        | 類似處 | 功能      |
| 作業1(Assignment 1) | 0  | 開始 2023年08月24日 3:05PM<br>到期 2024年09月15日 11:59PM<br>發表 2024年09月15日 11:59PM |     | 提交 査看 上 |
| 作業2(Assignment 2) | 0  | 開始 2023年08月24日 3:08PM<br>到期 2024年09月15日 11:59PM<br>發表 2024年09月15日 11:59PM |     | 提交 査看 上 |
| 作業3(Assignment 3) | 0  | 開始 2023年08月24日 3:08PM<br>到期 2024年09月15日 11:59PM<br>發表 2024年09月15日 11:59PM |     | 提交 査看 上 |
| 作業4(Assignment 4) | () | 開始 2023年08月24日 3:09PM<br>到期 2024年09月15日 11:59PM<br>發表 2024年09月15日 11:59PM |     | 提交 査看 上 |
| 作業5(Assignment 5) | 0  | 開始 2023年08月24日 3:10PM<br>到期 2024年09月15日 11:59PM<br>發表 2024年09月15日 11:59PM |     | 提交 査看 上 |

#### 現在檢視: 首頁 > 110學年度: 1100901

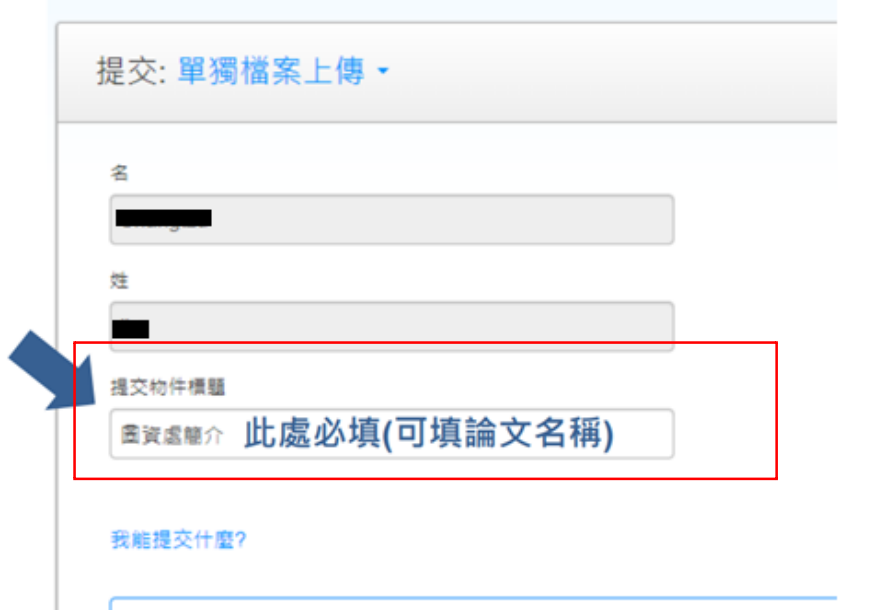

翻譯1.docx

### 請確認這是您想要提交的檔案...

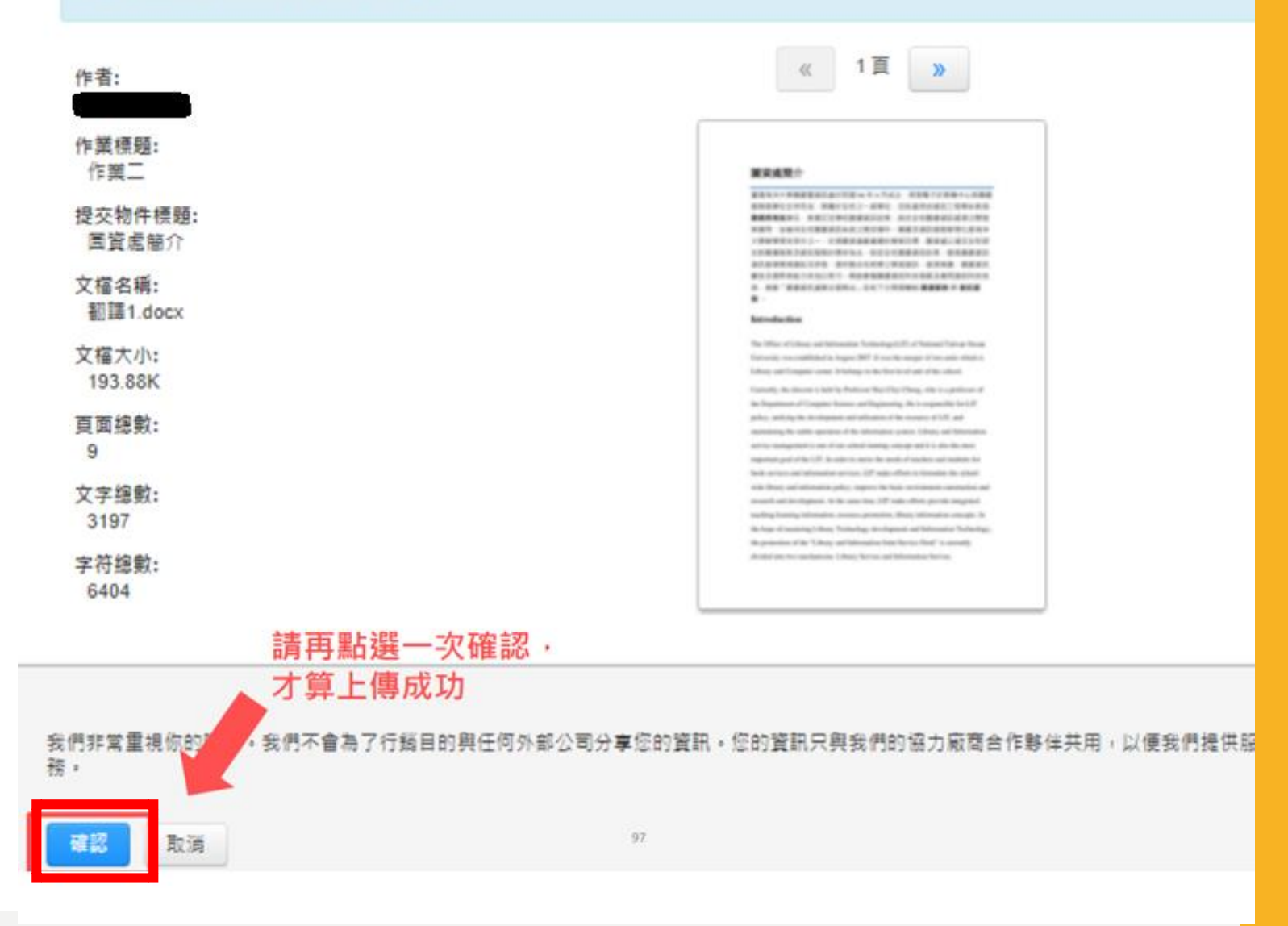

• 五個作業,每個作業可以有三次快速得到結果的機會。

- 重新繳交文稿:
  - 新上傳的檔案會覆蓋舊的檔案;若上傳超過3次,後續每次必須等候24小時才能獲得新的相似 度報告。

- 查看比對結果
  - 請在15-20分鐘後, 重新整理網頁觀看比對結果。
  - 文件檔案大,處理時間則會比較久。

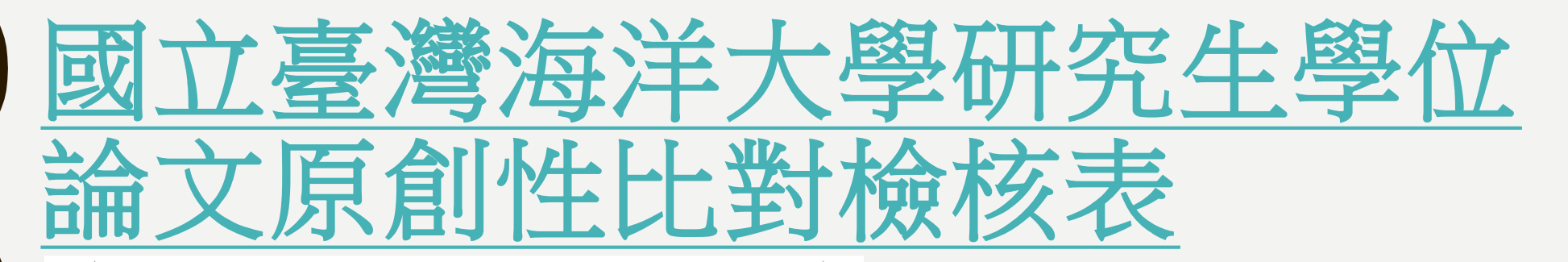

#### 國立臺灣海洋大學研究生學位論文原創性比對檢核表。

| 研究生姓名↔                                                                                                    | C <sub>P</sub> | 學 號↩   | Ç.   |  |
|----------------------------------------------------------------------------------------------------|----------------|--------|------|--|
| 就讀系所↓                                                                                                    | C <sub>P</sub> | 口試日期↔  | / /0 |  |
| 論文題目↔                                                                                                    |                | çş     |      |  |
|                                                                                                    | ぬかい料約          | 生里。    |      |  |
| 提交日期↔                                                                                                    | / /0           | 提交物件代碼 | ç, ç |  |
| 已確實使用本校「Turnitin 論文比對系統」檢核論文內容,完成最後定稿之<br>論文原創性比對,檢核結果之相似度指標為%(請填寫百分比),並<br>經指導教授確認原創性比對報告內容。檢附原創性比對報告書第1頁表及最<br>後1頁比對報告。↓ |                |        |      |  |
| ليه<br>ليه                                                                                                    |                |        |      |  |
| 研究生簽名:                                                                                                    | 日期:            | l      |      |  |
| 指導教授簽名                                                                                                    | : 日期:          | ą      |      |  |

#### 備註:辦理離校時請一併繳交本檢核表及原創性比對報告書第1頁表及最後1頁比對報告。→

## 要交到教務處才能畢業喔~

⑦:『提交日期』及『提交物件代碼』

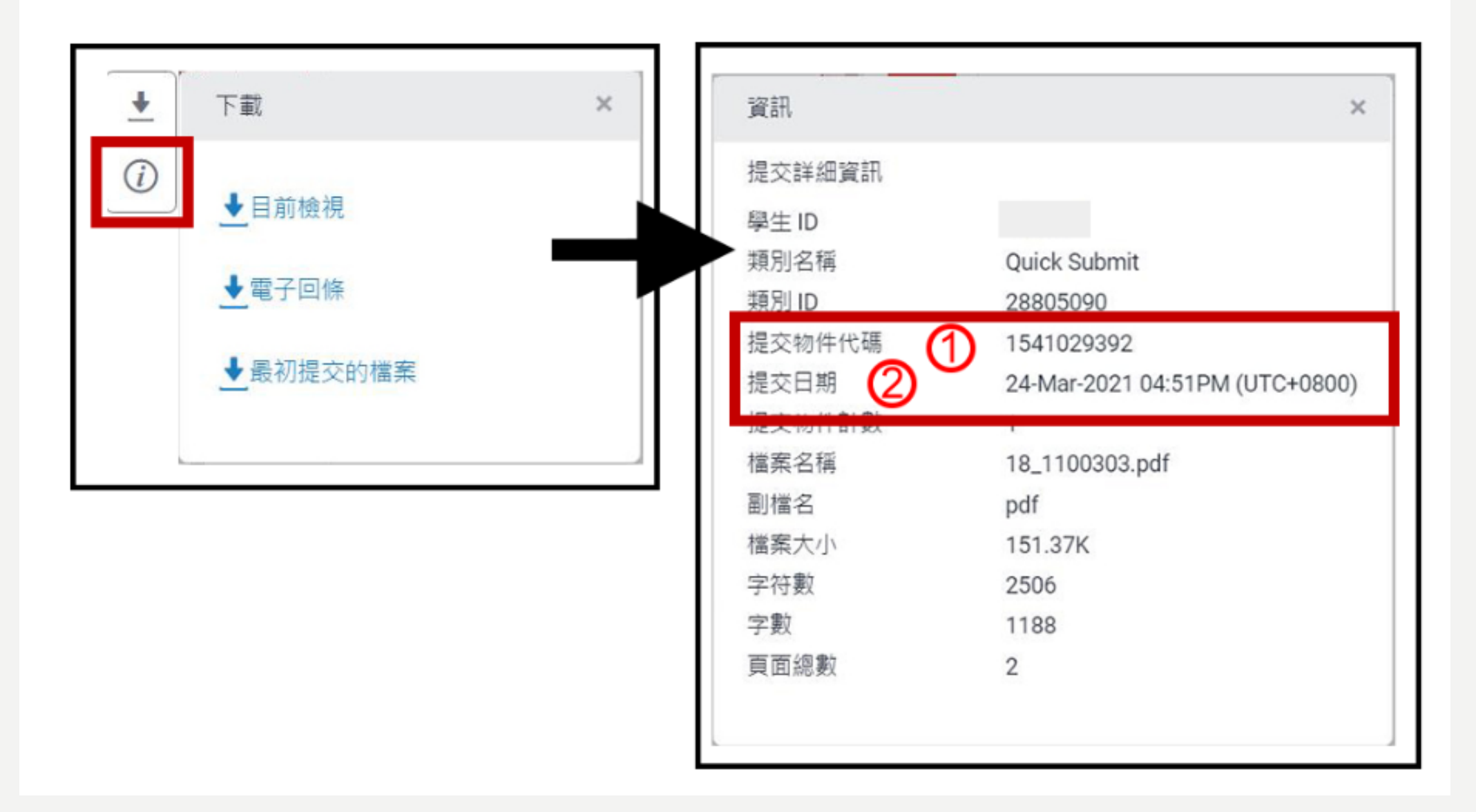

◆ 下載目前檢視;相似度指數百分比

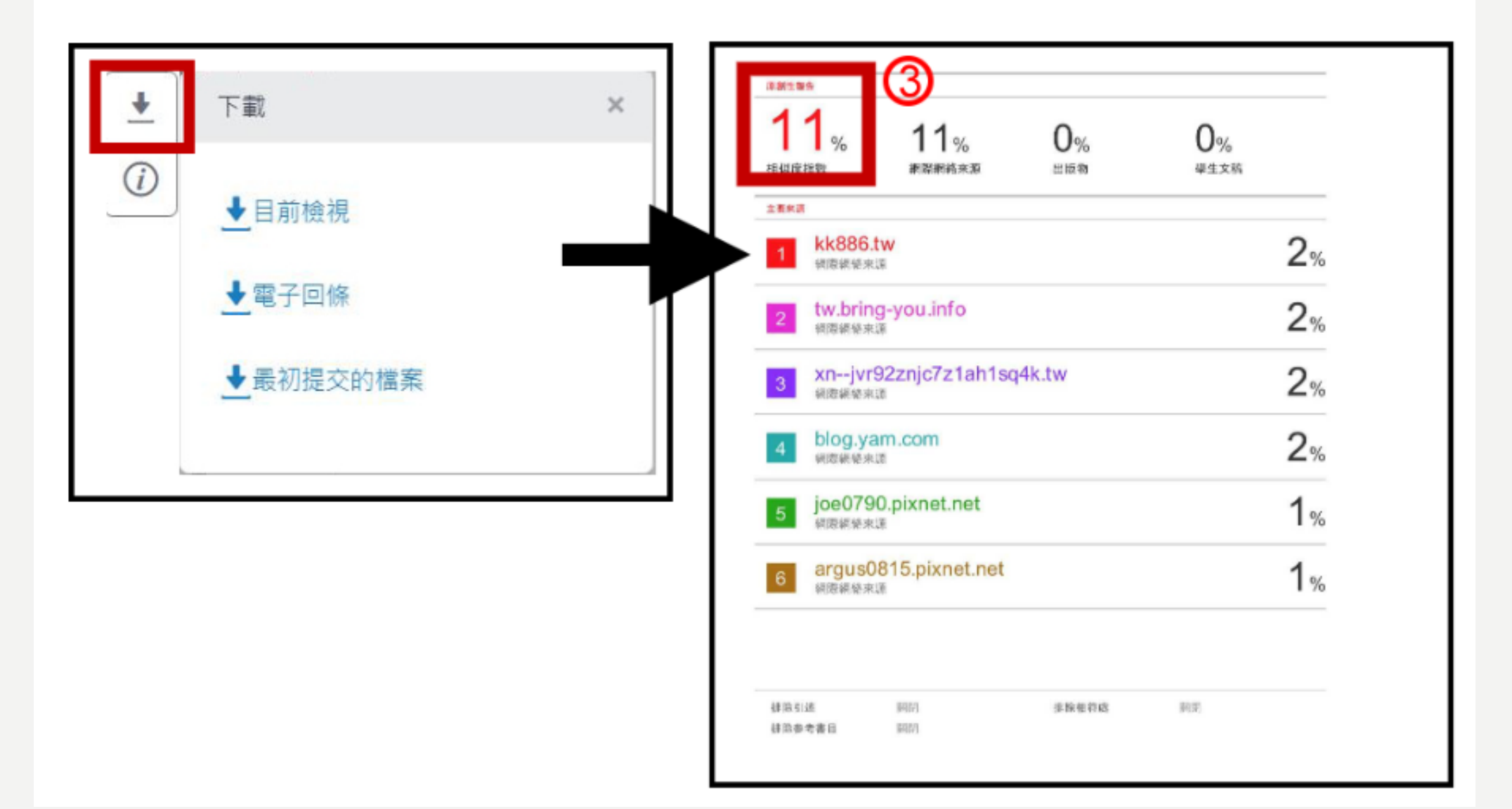

# 常見問題

- 相似度%數是否有限制?
  - 學校並沒有統一的規定,請詢問系上或老師自己所屬系所是否有規定。
- 二次上傳比對,顯示相似度100%?
  - 可能是指導老師沒設定好,將論文上傳,就會存進Turnitin的資料庫。
  - 請老師直接於系統中提出刪除請求即可去除。
  - 請小心不要不小心把整門課程刪掉

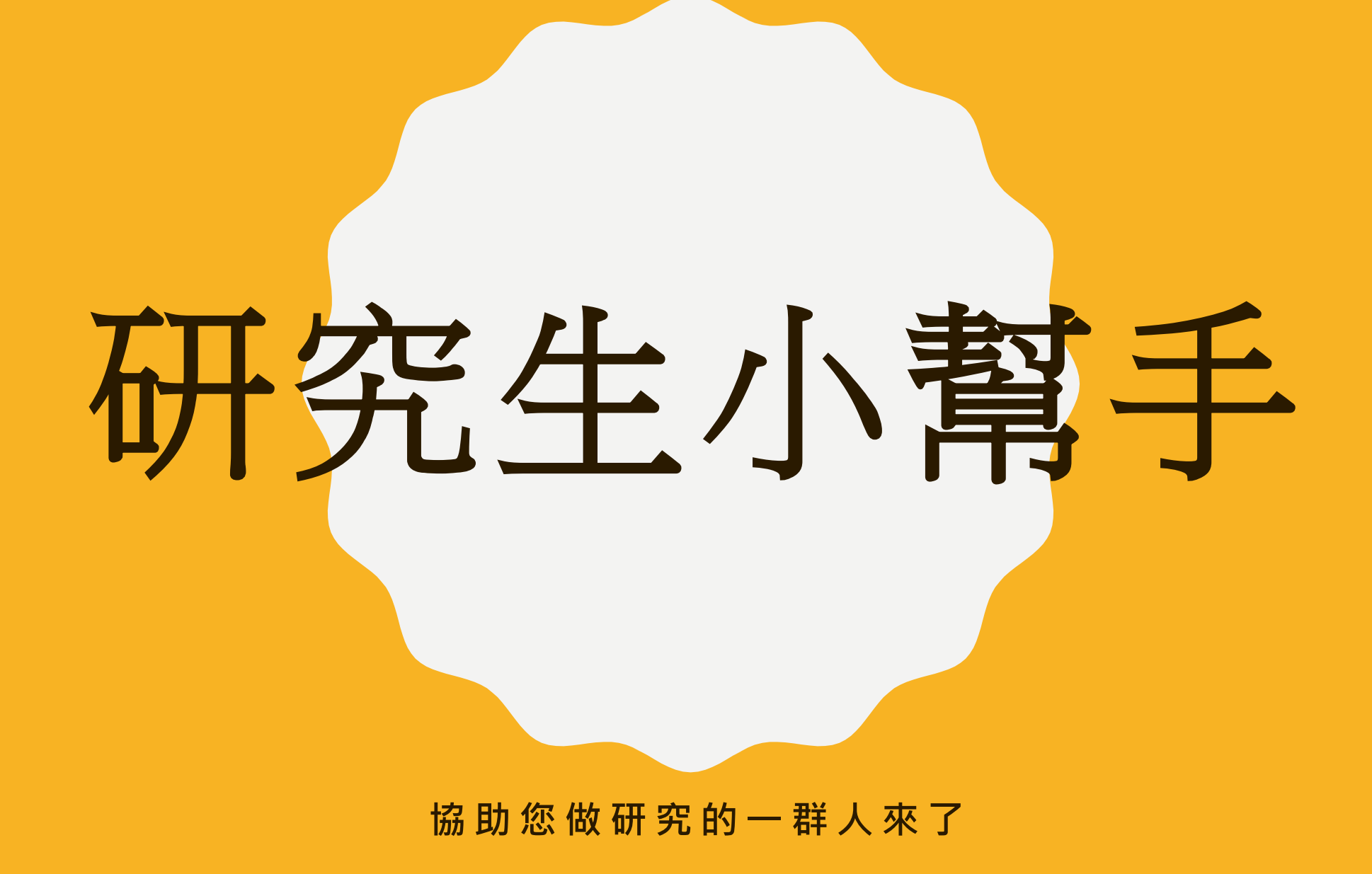

# 研究生小幫手

- 研究生涯中, 您是否遇到以下問題:
  - 無論是做報告或做研究, 在蒐集資料方面面臨困難嗎?
  - 想利用圖書館的資源,卻不知從何下手?
  - 對於撰寫論文是否毫無概念或遇到瓶頸?
  - 也許圖書館推出的新服務, 能幫助您渡過研究生難熬的時光!
- ☆新服務介紹
  - 圖書館推出由一群博碩士生所組成的小幫手團隊,來協助大家渡過研究生時光;大學生若要 撰寫報告或專題,也十分歡迎使用這個服務哦!此服務讓您對圖書資源利用更加了解,並學 習如何利用這些資源協助您做報告或研究。

- •【服務內容】包含臨櫃諮詢及線上諮詢
  - 口可詢問如何搜尋研究資料相關問題
  - -圖書資源利用教學,帶您認識並利用圖書館的資源
  - -圖書館資料庫介紹,如何利用資料庫找到相關研究文獻
  - 館際合作服務
  - 海大博碩士論文系統使用相關協助
  - Endnote書目管理軟體簡易說明
  - Turnitin論文原創性比對系統使用教學
  - 利用ChatGPT協助研究(例:利用ChatGPT進行英文論文編修...等) - 撰寫論文經驗分享

## • 【臨櫃諮詢時間】

- 日期:每週一至週五
- 時間:9:00-17:00
- 地點:圖書館2樓櫃台
- •【電腦資訊相關諮詢】(NEW)
  - 小幫手成員:由蘇愛琦、張宸瑄2位資工系博士生來協助指導
  - 服務內容:
    - 電腦相關問題諮詢
    - 軟體操作使用
    - AI工具說明與教學
  - 日期:每週二、三下午
  - 時間: 13:00-17:00
  - 地點:圖書館2樓櫃台
- 【線上諮詢時間】請使用Google Meet進入
  - 【主播地點】圖書館4樓學習共享空間
  - 各小幫手的google meet請進入研究生小幫手頁面中連結

# 校園授權軟體

首百

- Windows
- 防毒軟體
- Office系列

| 使用者登入                               | 全校授權軟體網站使用方式調整                                                                                                    |  |  |  |  |
|-------------------------------------|----------------------------------------------------------------------------------------------------|--|--|--|--|
| 使用者名稱 *                             | admin - 週三, 2023/10/11 - 13:38<br>大家好:                                                                                                    |  |  |  |  |
| 密碼 *                                | 全校授權軟體網站預計於112年10月13日調整使用方式,僅限本校IP登入使用,如非<br>本校IP請先登入學校VPN後再使用。學校VPN使用方式請參考校外使用電子資源須知<br>(https://li.ntou.edu.tw/p/412-1029-6838.php?Lang=zh-tw)。                                                                                                 |  |  |  |  |
| 大登                                  | 圖資處教學支援組敬上                                                                                                    |  |  |  |  |
|                                     | 語言<br>Chinese,Traditional                                                                                                    |  |  |  |  |
| 在校師生請使用海洋大學<br>教學務系統 帳號密碼登入<br>忘記密碼 | ➡ 閱讀更多 瀏覽次數:314<br>[圖資處]雲端電腦教室<br>admin - 週一, 2022/08/22 - 10:09<br>大家好:                                                                                                    |  |  |  |  |
| 焦點公告                                | 本校雲端電腦教室提供windows桌面及應用程式兩種服務,讓您不需耗費大量時間安裝各種軟<br>體,只需透過瀏覽器連上雲端電腦教室,就可以使用到實體電腦教室的軟體。雲端電腦教室<br>除了有安裝常用的授權軟體以外,也有安裝一些免費軟體使用,包含EverCam免費版(螢幕暨<br>簡報錄影編輯軟體)、Inkscape(向量圖像編輯軟體)、Leafier(HTML編輯軟體)、PDFsam<br>Basic(PDF分割和合併)等等軟體,詳細使用方式與說明請至圖資處-雲端電腦教室了解。 |  |  |  |  |
|                                     | 圖書暨資訊處-雲端電腦教室                                                                                                    |  |  |  |  |
|                                     | 語言<br>Chinese,Traditional                                                                                                    |  |  |  |  |
|                                     | ➡ 閱讀更多 │瀏覽次數:953                                                                                                    |  |  |  |  |

虛擬光碟機

常見問題 🗸

校外VPN連線 微軟認證及授權 • 自由軟體專區

# 智慧財產權專區網站

- 教科書
  - 正版書籍
  - 全新書、二手書、圖書館借的書

未經授權,勿擅自掃描、影印、下載或上傳書籍、教材,以免侵害他人著作權

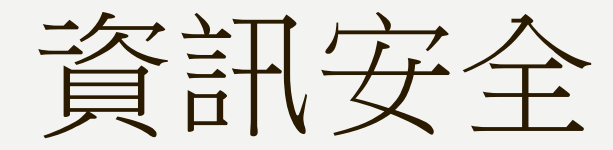

- 不隨意點擊不明網站
- 保持軟體版本更新
- 使用正版軟體
- 定期備份檔案
- 定期修改密碼

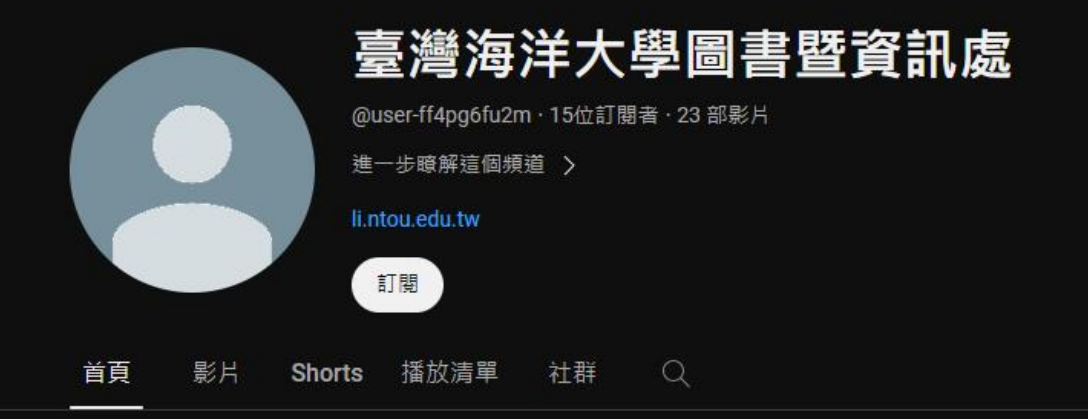

#### 為你推薦

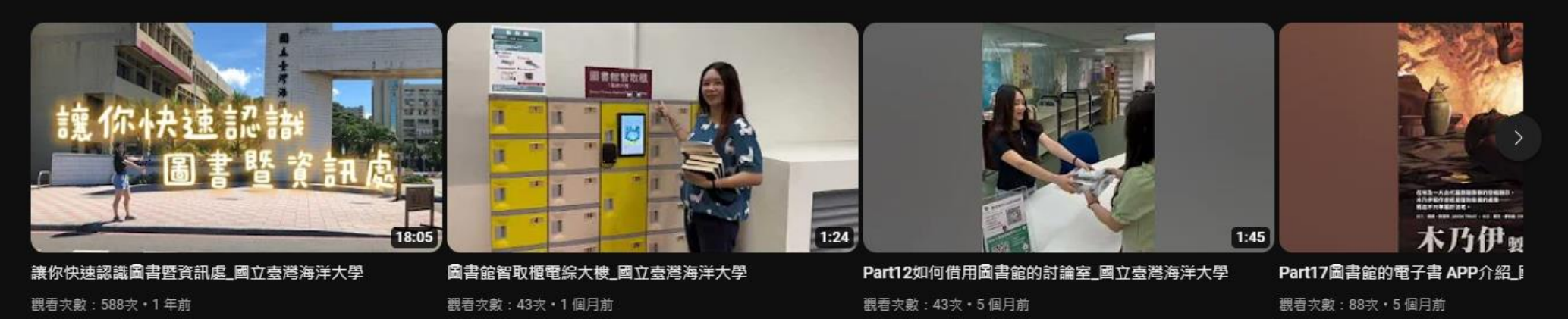

#### 影片 ▶ 全部播放

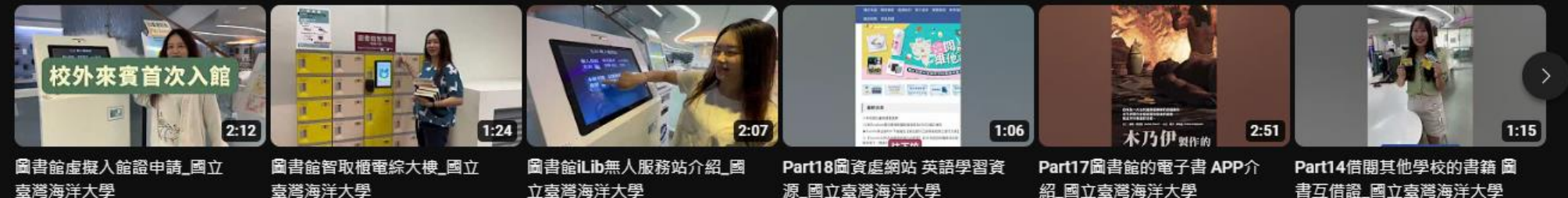

觀看次數:51次·1個月前

觀看次數:43次・1 個月前

觀看次數:49次・1 個月前

觀看次數:57次・5個月前

源\_國立臺灣海洋大學

紹\_國立臺灣海洋大學

觀看次數:88次·5個月前

觀看次數:33次•5個月前

# 113年研究生小幫手服務調查問卷

- 協助改進研究生小幫手服務
- 獎勵前100名填寫問卷者,將獲得圖資

處限定精美小禮乙份

- 領取時間:星期一至五9點~5點
- 問卷填寫日期:即日起~113年6月7日止

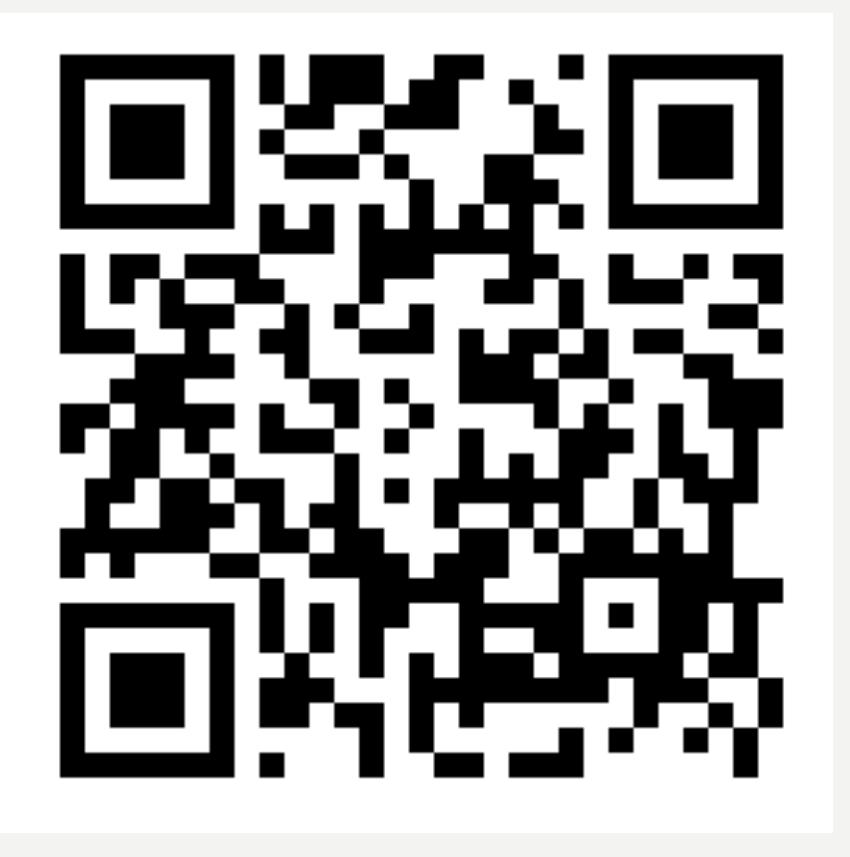

掃我填問卷!

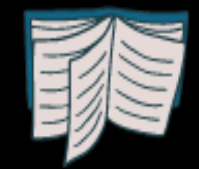

# EndNote21 書目管理軟體說明會

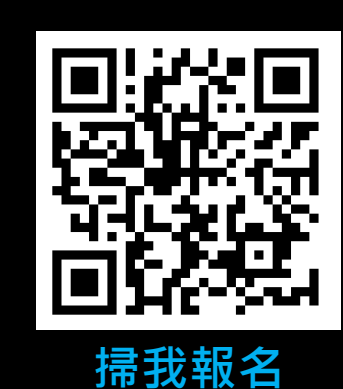

4/23(二) 10:20~12:00 電算中心三樓電腦教室 (機械B館CC3301)

主講人: 碩睿科技專業講師

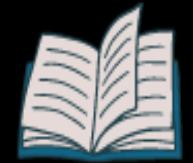

# 海洋大學圖資處LINE

- 即時傳訊對話諮詢
- 由館員親自回覆

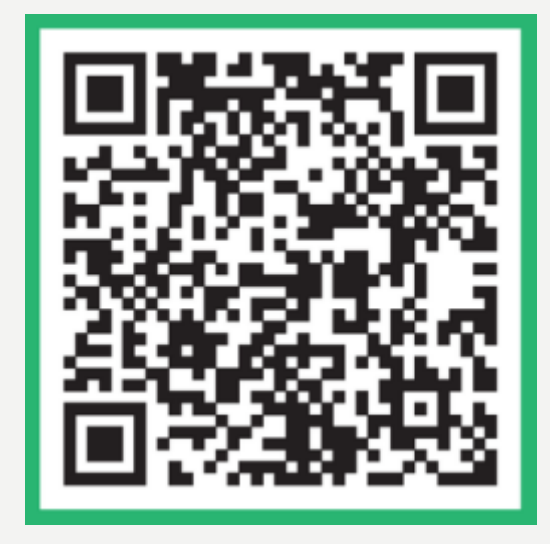

# LINE NOTIFY -- LINE 通知服務

- 圖書館最新公告
- 還書、預約取書提醒

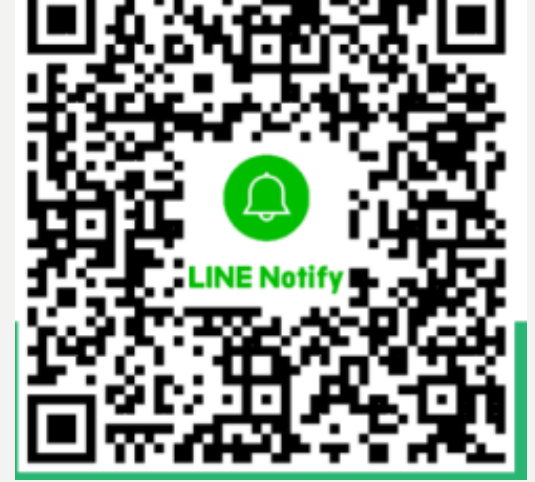